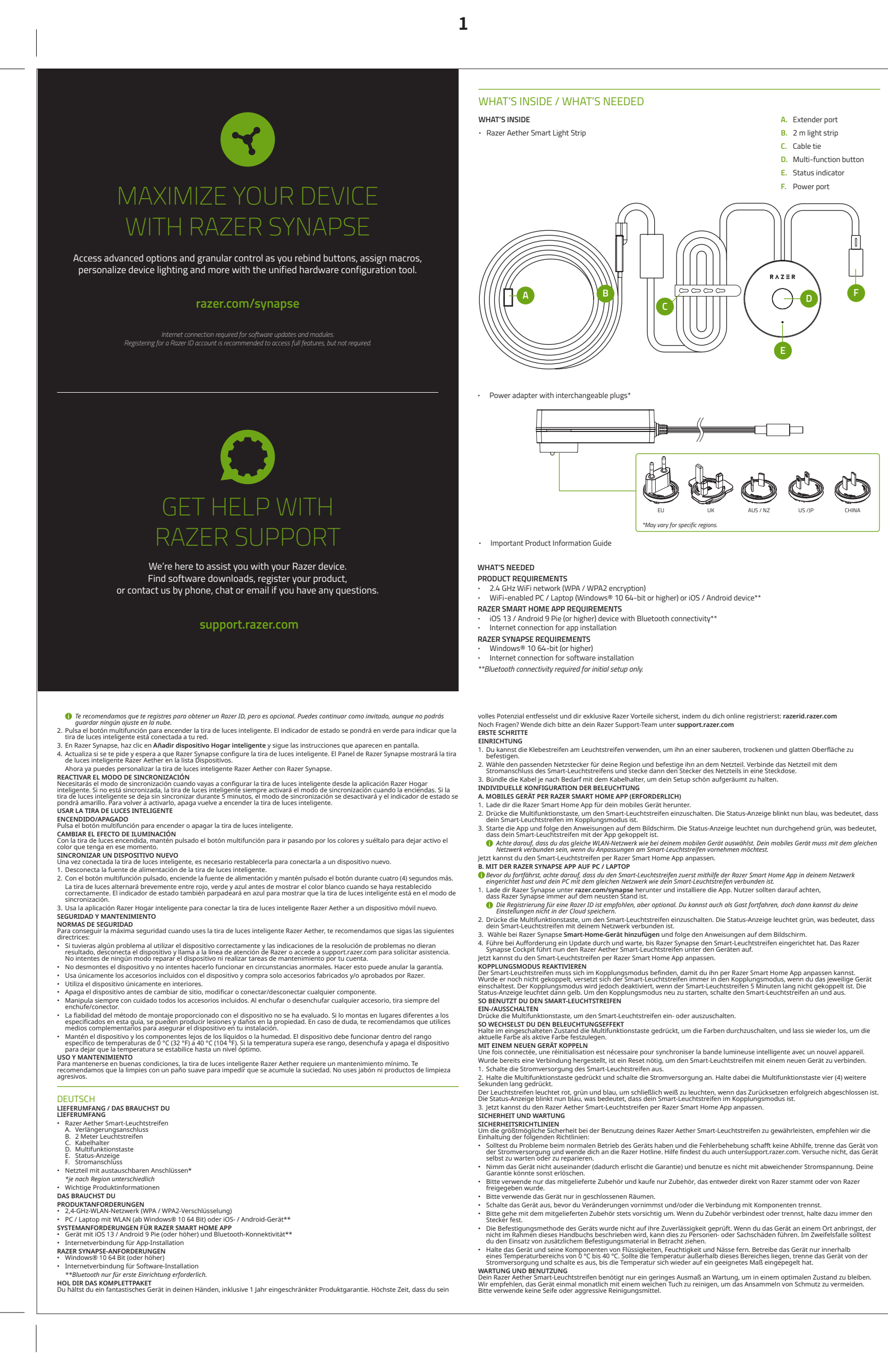

Got a question? Ask the Razer Support Team at support.razer.com

SETTING IT UP

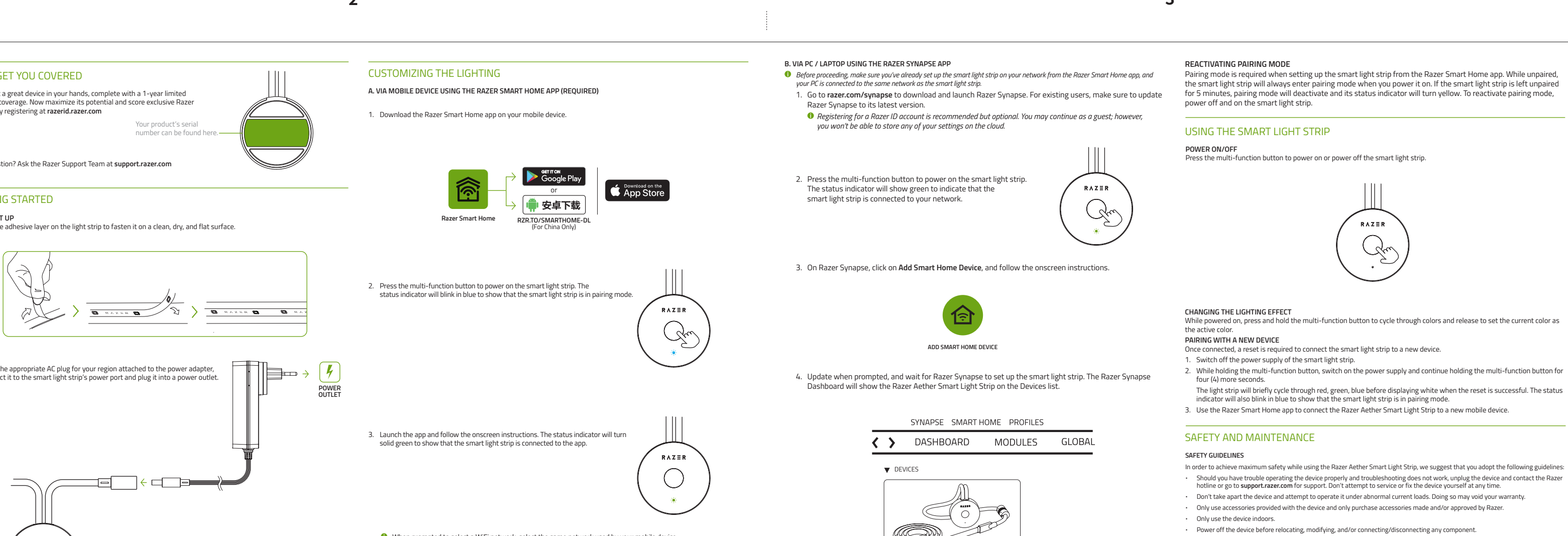

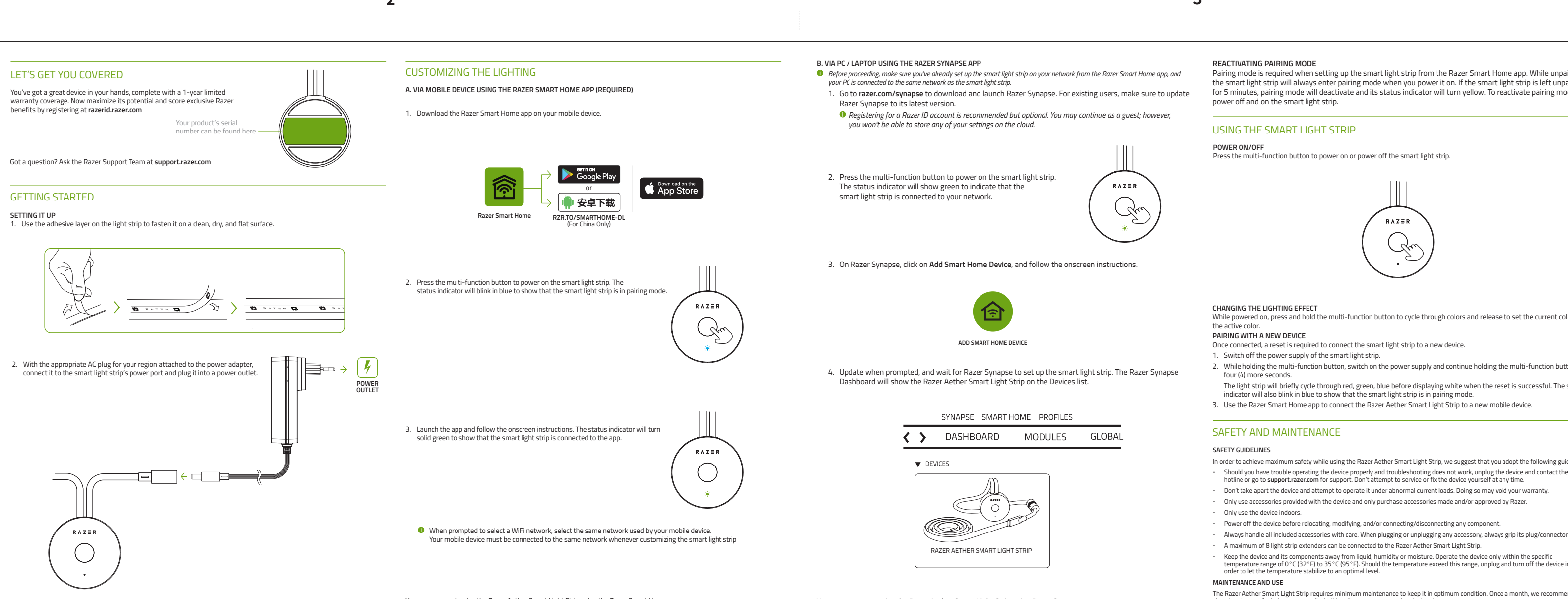

3. Strap the cables as needed using the cable tie to organize your setup.

| CONTEÚDO DA EMBALAGEM /                                                              | DO QUE VOCÊ PRECISA                                                                                                    |
|--------------------------------------------------------------------------------------|----------------------------------------------------------------------------------------------------|
| CONTEÚDO DA EMBALAGEM                                                                |                                                                                                    |
| <ul> <li>Fita de Luz Inteligente Razer<br/>A. Porta para extensão</li> </ul>         | Aether                                                                                                    |
| B. Fita de luz de 2 m                                                                |                                                                                                    |
| D. Botão multifuncional                                                              |                                                                                                    |
| E. Indicador de status                                                               |                                                                                                    |
| <ul> <li>F. Porta de alimentação</li> <li>Adaptador de alimentação e</li> </ul>      | om nluquest intercombisiveir                                                                                                    |
| <ul> <li>Adaptador de annentação d<br/>*Pode variar em certas regiõe</li> </ul>      | s intercampiaveis                                                                                                    |
| <ul> <li>Guia de informações import</li> </ul>                                       | antes sobre o produto                                                                                                    |
| DO QUE VOCÊ PRECISA                                                                  |                                                                                                    |
| REQUISITOS DO PRODUTO                                                                |                                                                                                    |
| <ul> <li>Rede WiFi 2,4 GHz (com crip)</li> <li>DC/lantan com WiFi ativada</li> </ul> | .ografia WPA/WPA2)<br>Mindour® 10 do 64 bits ou superior) ou dispositive iOC (Android**                                                                                                  |
|                                                                                      | AVITAGINASIO TO DE 64 DIES OU SUPERIOR) OU DISPOSITIVO IOS/ARIGIOID                                                                                                    |
| <ul> <li>Dispositivo iOS 13 / Android</li> </ul>                                     | 9 Pie (ou superior) com conectividade Bluetooth**                                                                                                    |
| <ul> <li>Conexão com a Internet par</li> </ul>                                       | a a instalação do aplicativo                                                                                                    |
| REQUISITOS DO RAZER SYNAP                                                            | SE<br>superior)                                                                                                    |
| <ul> <li>Conexão com a Internet par</li> </ul>                                       | a a instalação do software                                                                                                    |
| **A conectividade Bluetooth e                                                        | necessária apenas para a configuração inicial.                                                                                                    |
| NÓS LHE DAMOS COBERTURA                                                              |                                                                                                    |
| Vocë tem um ótimo dispositivo<br>exclusivos da Razer registrando                     | em suas mãos, com garantia limitada de 1 ano. Agora, maximize seu potencial e ganhe benefícios                                                                                           |
| Dúvidas? Entre em contato con                                                        | n a equipe de suporte Razer em support.razer.com                                                                                                    |
| PRIMEIROS PASSOS                                                                     | · · · · · · · · · · · · · · · · · · ·                                                                                                    |
| INSTALAÇÃO                                                                           |                                                                                                    |
| 1. Use a camada adesiva da fit                                                       | a de luz para prendê-la em uma superfície limpa, seca e plana.                                                                                                    |
| <ol> <li>Com o plugue de CA adequa<br/>de luz inteligente e então à</li> </ol>       | do para sua região encaixado no adaptador de alimentação, conecte-o à porta de alimentação da fita<br>tomada elétrica                                                                    |
| <ol> <li>Amarre os cabos conforme f</li> </ol>                                       | or necessário utilizando a bracadeira de cabo para organizar seu setup.                                                                                                    |
| PERSONALIZAR A ILUMINAÇÃ                                                             | D                                                                                                    |
| A. COM UM DISPOSITIVO MÓ                                                             | EL USANDO O APLICATIVO RAZER SMART HOME (OBRIGATÓRIO)                                                                                                    |
| <ol> <li>Baixe o aplicativo Razer Sma</li> </ol>                                     | rt Home no seu dispositivo móvel.                                                                                                    |
| <ol> <li>Pressione o botão multifunc<br/>fita de luz inteligente está po</li> </ol>  | ional para acender a fita de luz inteligente. O indicador de status piscará em azul para mostrar que a                                                                                   |
| 3. Abra o aplicativo e siga as in                                                    | struções na tela. O indicador de status se tornará verde fixo para mostrar que a fita de luz inteligente.                                                                                |
| está conectada ao aplicativo                                                         | · · · · · · · · · · · · · · · · · · ·                                                                                                    |
| Quando for solicitado que<br>mándo do solicitado que                                 | você selecione uma rede WiFi, selecione a mesma rede usada pelo seu dispositivo móvel. Seu dispositivo                                                                                   |
| Agora você pode personalizar                                                         | a Fita de Luz Inteligente Razer Aether usando o anlicativo Razer Smart Home                                                                                                    |
| B. PELO PC/LAPTOP USANDO                                                             | D APLICATIVO RAZER SYNAPSE                                                                                                    |
| 🚺 Antes de proceder, certifique-                                                     | e de que já configurou a fita de luz inteligente na sua rede pelo aplicativo Razer Smart Home e que seu PC                                                                               |
| está conectado à mesma rede                                                          | que a fita de luz inteligente.                                                                                                    |
| <ol> <li>Acesse razer.com/synapse p<br/>Synapse com a última versão</li> </ol>       | Jara baixar e abrir o Razer Synapse. Para usuários existentes, não se esqueça de atualizar o Razer<br>n.                                                                                 |
| O registro em uma conta l                                                            | <br>Razer ID é opcional, mas recomendado. Você também pode continuar como convidado; no entanto, não                                                                                     |
| poderá armazenar suas co                                                             | nfigurações na nuvem.                                                                                                    |
| <ol> <li>Pressione o botão multifunc<br/>que a fita de luz inteligente.</li> </ol>   | onal para acender a fita de luz inteligente. O indicador de status se acenderá em verde para indicar                                                                                     |
| 3. No Razer Synanse. clique en                                                       | Adicionar dispositivo Smart Home e siga as instrucões na tela.                                                                                                    |
| 4. Ouando solicitado, atualize                                                       | aquarde até que o Razer Synapse configure a fita de luz inteligente. O Painel do Razer Synapse                                                                                           |
| mostrará a Fita de Luz Inteli                                                        | jente Razer Aether na lista Dispositivos.                                                                                                    |
| Agora, você pode personalizar                                                        | a Fita de Luz Inteligente Razer Aether usando o Razer Synapse.                                                                                                    |
| REATIVAÇÃO DO MODO DE EN<br>O modo de emparelhamento é                               | PARELHAMENTO<br>obrigatório ao se configurar a fita de luz inteligente com o anlicativo Razer Smart Home. Enguanto                                                                       |
| não estiver emparelhada, a fita                                                      | de luz inteligente sempre entrará no modo de emparelhamento quando você a ligar. Se a fita de luz                                                                                        |
| inteligente for deixada sem em                                                       | parelhamento por 5 minutos, o modo de emparelhamento será desativado e seu indicador de status :<br>tivar o modo de emparelhamento, apaque e acenda novamente a fita de luz inteligente. |
| USO DA FITA DE LUZ INTELIGE                                                          | NTE                                                                                                    |
| ACENDER/APAGAR                                                                       |                                                                                                    |
| Pressione o botão multifuncior                                                       | al para acender e apagar a fita de luz inteligente.                                                                                                    |
| ALTERAR O EFEITO DE ILUMIN                                                           | AÇAO<br>aquira o botão multifuncional para percorrer as cores: solte para configuirar a cor atual como a cor ativ                                                                        |
| EMPARELHAMENTO COM UM                                                                | NOVO DISPOSITIVO                                                                                                    |
| Uma vez conectada, a fita de lu                                                      | z inteligente deve ser reiniciada para ser conectada a um novo dispositivo.                                                                                                    |
| 1. Desligue a fonte de alimenta                                                      | ição da fita de luz inteligente.                                                                                                    |
| <ol> <li>Pressionando e segurando o<br/>mais guatro (4) segundos</li> </ol>          | botão multifuncional, ligue a fonte de alimentação e continue segurando o botão multifuncional por                                                                                       |
| Ouando a reinicialização tive                                                        | r sido realizada com sucesso, a fita de luz percorrerá brevemente o vermelho, o verde e o azul antes                                                                                     |
| de se acender em branco. O                                                           | indicador de status também piscará em azul para mostrar que a fita de luz inteligente está no modo d                                                                                     |
| emparelhamento.                                                                      | Llama nava conactor a Fita de Lus Inteligente Daser Asther a um neue disparito de fuel                                                                                                   |
| <ol> <li>Use o aplicativo Razer Smart</li> </ol>                                     | Home para conectar a Fita de Luz Inteligente Razer Aether à um novo dispositivo môvel.                                                                                                   |
|                                                                                      |                                                                                                    |

You can now customize the Razer Aether Smart Light Strip using the Razer Smart Home app.

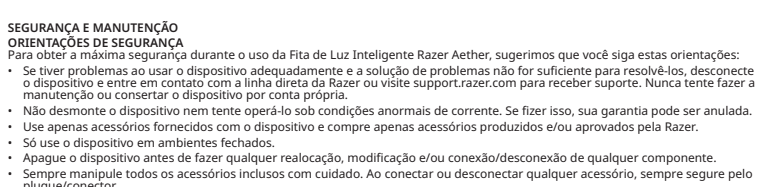

O método de montagem fornecido com o dispositivo não foi avaliado com relação à sua confiabilidade. Montar o dispositivo em áreas diferentes daquelas especificadas neste quia pode causar ferimentos e danos à propriedade. Em caso de dúvida, pense na

| possibilidade de usar meio                                                                                      | os complementares para fixar o dispositivo no seu setup.                                                                                                    |            |
|----------------------------------------------------------------------------------------------------|----------------------------------------------------------------------------------------------------|------------|
| <ul> <li>Mantenha o dispositivo e s<br/>temperatura de 0 °C (32 °F<br/>temperatura se estabilize e</li> </ul>   | seus componentes longe de líquidos ou umidade. Só opere o dispositivo dentro da faixa específica (<br>) a 40 °C (104 °F). Se a temperatura exceder essa faixa, desligue e desconecte o dispositivo para qui<br>em um nivel ideal. | de<br>e a  |
| MANUTENÇÃO E USO                                                                                                |                                                                                                    |            |
| A Fita de Luz Inteligente Raze<br>a limpe uma vez por mês usa                                                   | r Aether requer uma manutenção mínima para manter suas condições ideais. Recomendamos que<br>indo um pano macio para evitar o acúmulo de sujeira. Não use sabão ou produtos de limpeza agres                                      | 2 V<br>SSI |
| POLSKI                                                                                                    |                                                                                                    |            |
| W KOMPLECIE / CO JEST POT<br>W KOMPLECIE                                                                        | RZEBNE                                                                                                    |            |
| · Inteligentna taśma świetln                                                                                    | a Razer Aether                                                                                                    |            |
| A. Gniazdo przedłużenia B. 2-metrowa taśma świet                                                                | tina                                                                                                    |            |
| C. Opaska kablowa                                                                                               |                                                                                                    |            |
| D. Przycisk wielofunkcyjny                                                                                      | 1                                                                                                    |            |
| F. Gniazdo zasilania                                                                                            |                                                                                                    |            |
| · asilacz sieciowy z wymienn                                                                                    | ıymi wtyczkami*                                                                                                    |            |
| *Mogą występować różnice                                                                                        | regionalne.                                                                                                    |            |
| <ul> <li>Przewodnik Ważne informa</li> </ul>                                                                    | acje o produkcie                                                                                                    |            |
| CO JEST POTRZEBNE                                                                                               |                                                                                                    |            |
| <ul> <li>Sieć Wi-Fi 2.4 GHz (z szyfro)</li> </ul>                                                               | RODUKTEM<br>waniem WPA/WPA2)                                                                                                    |            |
| <ul> <li>Komputer stacjonarny / lag</li> </ul>                                                                  | ptop (Windows® 10 64-bitowy lub nowsza wersja) albo urządzenie z systemem iOS lub Android**                                                                                                    |            |
| <ul> <li>APLIKACJA RAZER SMART HC</li> <li>Urządzenie z systemem iO</li> </ul>                                  | ME — WYMAGANIA<br>IS 13 / Android 9 Pie (lub nowszym) i łącznością Bluetooth**                                                                                                    |            |
| <ul> <li>Łącze internetowe do zaine</li> </ul>                                                                  | stalowania aplikacji                                                                                                    |            |
| <ul> <li>WYMAGANIA ZWIĄZANE Z R.</li> <li>Windows® 10 64-bitowy (lugar)</li> </ul>                              | AZER SYNAPSE<br>ub nowsza wersja)                                                                                                    |            |
| <ul> <li>Łącze internetowe do insta</li> </ul>                                                                  | alacji oprogramowania                                                                                                    |            |
| ** Eqcznosc Bluetooth Jest w                                                                                    | vymagana tylko ao początkowej konfiguracji.                                                                                                    |            |
| Masz w rękach wspaniałe urz<br>korzyści oferowane przez firm                                                    | .ze<br>ądzenie objęte roczną ograniczoną gwarancją. Teraz zmaksymalizuj jego potencjał i poznaj wyjątko<br>ne Razer, relestrujac sie pod adresem <b>razerid.razer.com</b>                                                         | we         |
| Masz pytanie? Zapytaj zespół                                                                                    | pomocy technicznej firmy Razer pod adresem support.razer.com                                                                                                    |            |
| JAK ZACZĄĆ                                                                                                    |                                                                                                    |            |
| KONFIGURACJA                                                                                                    |                                                                                                    |            |
| <ol> <li>Przymocuj taśmę świetlną</li> <li>Zamocuj na zasilaczu odpo<br/>świetlnei, a następnie podł</li> </ol> | warstwą samoprzylepną do czystej, suchej i płaskiej powierzchni.<br>wiednią dla swojego regionu wtyczkę zasilania, podłącz zasilacz do gniazda zasilania inteligentnej t<br>lacz oo do gniazda zasilania.                         | taś        |
| 3. Owiń przewody opaską kal                                                                                     | blową, aby zachować porządek.                                                                                                    |            |
| PERSONALIZACJA PODŚWIET                                                                                         | LENIA                                                                                                    |            |
| A. ZA POŚREDNICTWEM URZ                                                                                         | ADZENIA MOBILNEGO PRZY UŻYCIU APLIKACJI RAZER SMART HOME (WYMAGANA)                                                                                                    |            |
| <ol> <li>Pobierz aplikację Razer Sm</li> <li>Aby udagzyć zasilania inteli</li> </ol>                            | iart Home do urządzenia mobilnego.<br>Ierostraj taćmu światkacji posiśnii przycielu wielefunkcziny. Wekcónik stanu bodzie miesć szubko po                                                                                         |            |
| <ol> <li>Aby włączyć zasilanie inteli<br/>niebiesko, wskazując, że intel</li> </ol>                             | igentnej tasmy świetinej, naciśnij przycisk wielofunkcyjny. Wskaźnik stanu będzie migać szybko na<br>igentna taśma świetlna jest w trybie parowania.                                                                              |            |
| <ol> <li>Uruchom aplikację i postęr<br/>zielonym, wskazując, że inteli</li> </ol>                               | puj zgodnie z instrukcjami wyświetlanymi na ekranie. Wskaźnik stanu zacznie świecić ciągłym światł<br>jgentna taśma świetlna jest połączona z aplikacją.                                                                          | er         |
| Jeżeli pojawi się monit o<br>połączone z tą samą siec                                                           | wybranie sieci Wi-Fi, wybierz tę samą sieć, której używa urządzenie mobilne. Urządzenie mobilne musi by<br>cią zawsze, kiedy chcesz dostosować działanie inteligentnej taśmy świetlnej.                                           | /Ć         |
| Teraz możesz dostosować dzi<br>B. ZA POŚREDNICTWEM KOM                                                          | iałanie Inteligentnej taśmy świetlnej Razer Aether przy użyciu aplikacji Razer Smart Home.<br>IPUTERA PC LUB LAPTOPA PRZY UŻYCIU APLIKACJI RAZER SYNAPSE                                                                          |            |
| Najpierw sprawdź, czy inteli<br>komputer jest połączony z te                                                    | gentna taśma świetlna została skonfigurowana w sieci za pośrednictwem aplikacji Razer Smart Home, a<br>ą samą siecią co inteligentna taśma świetlna.                                                                              |            |
| <ol> <li>Przejdź do strony razer.com<br/>zaktualizować Razer Synap</li> </ol>                                   | m/synapse, aby pobrać i uruchomić aplikację Razer Synapse. Dotychczasowi użytkownicy powinni<br>ose do najnowszej wersji.                                                                                                    |            |
| Rejestracja konta Razer l<br>ustawień w chmurze.                                                                | ID jest zalecana, ale opcjonalna. Możesz kontynuować jako gość, ale nie będzie można wtedy przechowyw                                                                                                    | vad        |
| <ol><li>Aby włączyć zasilanie inteli<br/>światłem zielonym, wskazu</li></ol>                                    | gentnej taśmy świetlnej, naciśnij przycisk wielofunkcyjny. Wskaźnik stanu zacznie świecić ciągłym<br>ując, że inteligentna taśma świetlna jest połączona z siecią.                                                                |            |

 percorrerá brevemente o vermelho, o verde e o azul antes zul para mostrar que a fita de luz inteligente está no modo de
 3. W aplikacji Razer Synapse kliknji Add Smart Home Device (Dodaj urządzenie domu inteligentnego) i postępuj zgodnie z instrukcjami wyświetlanymi na ekranie. 4. Kiedy wyświetli się monit, przeprowadź aktualizację i zaczekaj, aż Razer Synapse skonfiguruje inteligentną taśmę świetlną. W You can now customize the Razer Aether Smart Light Strip using Razer Synapse.

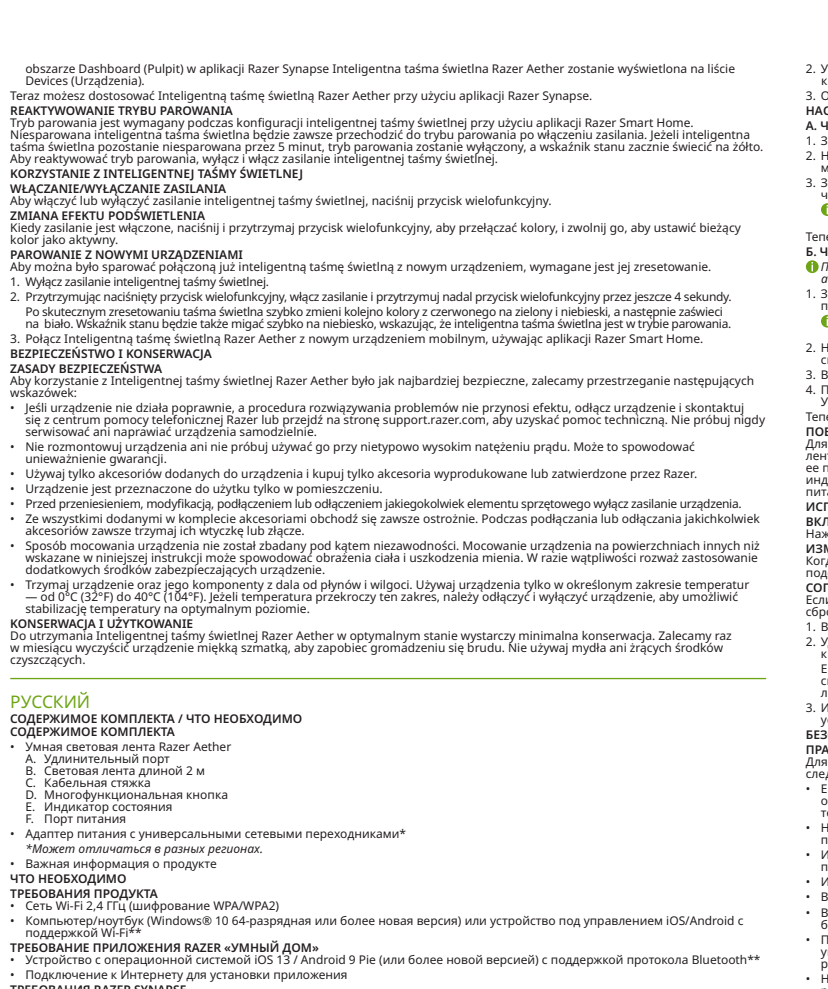

Устройство с операционной системой IOS 13 / Android 9 Pie (или более новой версией) с поддержкой протокола Bluetooth\*:
 Подключение к Интернету для установки приложения
 **ТРЕБОВАНИЯ RAZER SYNAPSE** Windows® 10 64-разрядная (или более новая версия)
 Подключение к Интернету для установки ПО \*\*Подключения через Bluetooth требуется только для первоначальной настройки.
 **ПОРА** ПОЗАБОТИТЬСЯ О ГАРАНТИИ
 В ваших руках находится великолетное устройство, дополненное ограниченной гарантией на 1 год. Чтобы максимально расцирить функционал своего устройства и получить эксклюзивные преимущества Razer, зарегистрируйтесь по адресу razer(drazer.com)

гаzепи.гаzег.com Появились вопросы? Обратитесь в службу поддержки Razer по адресу support.razer.com НАЧАЛО РАБОТЫ ПОДГОТОВКК К ИСПОЛЬЗОВАНИЮ 1. Используйте клейкий слой на световой ленте, чтобы прикрепить ее к чистой, сухой и ровной поверхности.

о упилал состоям лито токрыто на приложения. При появлении запроса на выбор сети WI-IF выберите ту же сеть, к которой подключено ваше мобильное устройство. Для настройки умной световой ленты ваше мобильное устройство далжно быть подключено к той же сети. ъъ мажно настроиты умную световую ленту Razer Achter с помощью приложения Razer «Умный дом». PE3 ПРИЛОЖЕНИЕ RAZER SYNAPSE НА СТАЦИОНАРНОМ КОМПЬЮТЕРЕ ИЛИ НОУТБУКЕ продолжением убедитесь, что вы установили умную световую ленту в вашу сеть через приложение Razer «Умный дом», компьютер подключен к той же сети, что и умная световая лента.

к порту питания умнои световои ленты и к электрическои розетке. 3. Организуйте кабели нужным образом с помощью кабельной стяжки. НАСТРОЙКА ПОДСВЕТКИ А. ЧЕРЕЗ ПРИЛОЖЕНИЕ RAZER «УМНЫЙ ДОМ» НА МОБИЛЬНОМ УСТРОЙСТВЕ (ТРЕБУЕТСЯ ОБЯЗАТЕЛЬНО) 1. Загрузите приложение Razer «Умный дом» на ваше мобильное устройство. 2. Нажмите многофункциональную кнопку, чтобы включить питание умной световой ленты. Индикатор состояния начнет мигать синим, указывая на то, что умная световая лента находится в режиме сопряжения.

Установите на адаптер питания подходящий для вашего региона сетевой переходник, а затем подключите адаптер питания к порту питания умной световой ленты и к электрической розетке.

The Razer Aether Smart Light Strip requires minimum maintenance to keep it in optimum condition. Once a month, we recommend you clean it using a soft cloth to prevent dirt buildup. Do not use soap or harsh cleaning agents.

КОМПЛЕКТАЦІЯ / ВИМОГИ ЩОДО ВИКОРИСТАННЯ КОМПЛЕКТАЦІЯ

Розумна світлова стрічка Razer Aether

CE QUI VOUS ATTEND/CE DONT VOUS AVEZ BESOIN CE QUI VOUS ATTEND lande lumineuse intelligente Razer Aether neuse de 2 m

Indicateur d'état Port d'alimentatio

daptateur secteur avec connecteurs interchangeables\* Peut varier pour des régions spécifiques. nformations importantes sur le produit NT VOUS AVEZ BESOIN

NFIGURATION DU PRODUIT Réseau Wi-Fi à 2,4 GHz (cryptage WPA/WPA2) PC/Ordinateur portable avec connectivité Wi-Fi 0 64 bits ou supérieur) ou appareil iOS/Android\*\* PRÉREQUIS POUR L'APPLICATION MAISON INTELLIGENTE RAZER • iOS 13/Android 9 Pie (ou version ultérieure) avec connectivité Bluetooth\*\*

n Internet pour l'installation de l'application

CONFIGURATION DE RAZER SYNAPSE • Windows® 10 64 bits (ou version ultérieure)

onnexion Internet pour l'installation du logiciel \*La connectivité Bluetooth est requise uniquement pour la première configuration.

fous avez entre les mains un appareil exceptionnel disposant d'une garantie limitée de 1 an. Maintenant, exploitez tout son potentiel recevez des avantages Razer exclusifs en vous inscrivant sur razerid.razer.com is avez une question ? Contactez l'équipe d'assistance Razer sur support.razer.com VECOMMENCER

couche adhésive sur la bande lumineuse pour la fixer sur une surface propre, sèche et plane isant la fiche CA appropriée à votre pays et fixée à l'adaptateur d'alimentation, connectez-la au port d'alimentation de la bande use intelligente et branchez-la sur une prise de courant.

es au besoin à l'aide de l'attache-câbles pour organiser votre configuration. INALISATION DE L'ÉCLAIRAGE IN APPAREIL MOBILE EN UTILISANT L'APPLICATION MAISON INTELLIGENTE RAZER (REQUISE)

. Téléchargez l'application Maison intelligente Razer sur votre appareil mobile. . Appuyez sur le bouton multifonction pour allumer la bande lumineuse intelligente. L'indicateur d'état clignotera rapidement en bleu pour signaler que la bande lumineuse est en mode synchronisation. nncez l'application et suivez les instructions à l'écran. L'indicateur d'état passera au vert fixe pour indiquer que la bande lumineuse elligente est connectée à l'application.

pareir control de la principal de la control de la control d 22 désormais personnaliser la bande lumineuse intelligente Razer. Acther via l'application Maison intelligente Razer. C/ORDINATEUR PORTABLE EN UTILISANT L'APPLICATION RAZER SYNAPSE antinuer, assurez-yours divoir délà confinuer la banda lumineura in un

de continuer, assurez-vous d'avoir déjà configuré la bande lumineuse intelligente sur votre réseau depuis l'application Maison ente Razer et que votre PC est connecté au même réseau que la bande lumineuse intelligente. sur **razer.com/synapse** pour télécharger et lancer Razer Synapse. Pour les utilisateurs existants, assurez-vous de Razer Synapse vers sa dernière version.

tion d'un compte Razer ID est recommandée, mais facultative. Vous pouvez continuer en tant qu'invité, mais vous ne as en mesure de sauvegarder vos réglages dans le cloud. sur le bouton multifonction pour allumer la bande lumineuse intelligente. L'indicateur d'état passera au vert pour indiquer nde lumineuse intelligente ést connectée à votre réseau. Synapse, cliquez sur Ajouter un appareil domestique intelligent, puis suivez les instructions s'affichant à l'écran.

z la mise à jour lorsque vous y êtes invité, et patientez pendant que Razer Synapse configure la bande lumineuse nte. Le tableau de bord de Razer Synapse affichera désormais la bande lumineuse intelligente Razer Aether dans la liste personnaliser la bande lumineuse intelligente Razer Aether via Razer Synapse.

pouvez maintenant personnaisen is oanse summerse management VATION DU MODE SYNCHRONISATION de synchronisation doit être activé pour configurer la bande lumineuse intelligente depuis l'application Maison intelligente Lorsqu'elle nest pas synchronisée, la bande lumineuse intelligente passera toujours en mode synchronisation lorsque vous nez. Si bas nest pas synchronisée, la bande lumineuse intelligente passera toujours en mode synchronisation lorsque vous nez. Si bas nest passeration de la participation de la participation de la participation de la participation de actu d'état devient jaune. Pour réactiver le mode synchronisation, éteignez puis railumez la bande lumineuse intelligente. TION DE LA BANDE LUMINEUSE INTELLIGENTE

## ultifonction pour allumer et éteindre la bande lumineuse intelligente.

Sull re voucer managementences providente est allumée, maintenez appuyé le bouton multifonction pour faire défiler les couleurs, puis et la bande lumineuse intelligente est allumée, maintenez appuyé le bouton multifonction pour faire défiler les couleurs, puis et la nour définir la cruiteur choisie. EZCE D'UN GENITA DE CONCAST. HRONISATION NACE DE NOUVEAUX APPAREILS sis connectée, une réinitialisation est nécessaire pour synchroniser la bande lumineuse intelligente avec un nouvel appareil. z l'alimentation électrique de la bande lumineuse intelligente.

en maintenant appuyé le bouton multifonction, allumez l'alimentation et gardez le bouton multifonction appuyé pendant re (4) secondes de plus La bande lumineuse passera du rouge, au vert, puis au bleu et enfin au blanc lorsque la réinitialisation est réussie. L'indicateur d'état clignotera aussi en bleu pour signaler que la bande lumineuse intelligente est en mode synchronisation.

Порт подовжувача Світлова стрічка довжиною 2 м тофункціональна кнопка ікатор стану живлення зі змінними вилками ь відрізнятися залежно від регіон а інформація про пристрій ЩОДО ВИКОРИСТАННЯ 1МОГИ ПРИСТРОЮ Мережа Wi-Fi 2,4 ГГц (протоколи шифрування WPA/WPA Компустра / ноитбик (Windows® 10 або новіша 64-розов овіша 64-розрядна версія) або пристрій iOS / Android з підтримкою Wi-Fi\*\* Этер / ноучоук (упномые конструктирации) и ПРОГРАМИ RAZER SMART HOME гой на базі iOS 13 або Android 9 Pie (або новішої версії) з підтримкою підключення Bluetooth\*\*

Підключення до інтернету для посталяції програ ЗИМОГИ ПРОГРАМИ RAZER SYNAPSE • Windows® 10 або новіша 64-розрядна версія нсталяції програм

ння через Bluetooth потрібне лише для початкового налаштування. АС ПОДБАТИ ПРО ГАРАНТІЮ

подали про натапно и каланно. удбали чудовий пристрій, який захищено обмеженою гарантією строком на 1 рік. Тепер саме час зареєструвати його •6сайті **razerid.razer.com**, щоб скористатися всіма можливостями пристрою й отримати доступ до особливих пропозицій ня? Зверніться до служби підтримки Razer на вебсайті support.razer.com

ьоги ДО ВИКОРИСТАННЯ поічка має клейкий шар, за лопомогою якого стрічку закріплюють на чистій, сухій і рівній поверхні. Підключіть блок живлення з приєднаною до нього мережевою вилкою, що підходить для вашого регіону, до порту живлення розумної світлової стрічки та увімкніть вилку в розетку. Для організації робочого простору розмістіть кабелі відповідно до потреби за допомогою кабельної стяжки. ИЛАШТУВАННЯ РЕЖИМУ ПІДСВІЧУВАННЯ И АПОГИТИ ПОЛУТИТИТИ ПОЛУТИКАТИ ПОЛУТИКАТИ ПОЛУТИКАТИ ПОЛУТИКАТИ СТЯЖКИ.

НА МОБІЛЬНОМУ ПРИСТРОЇ ЗА ДОПОМОГОЮ ПРОГРАМИ RAZER SMART HOME (ОБОВ'ЯЗКОВО) б увімкнути розумну світлову стрінку, натисніть Батагофикціональну кнопку. Коли розумна світлова стрічка перейде в им з'єднання, індикатор стану почне блимати синім світлом.

ть програму та виконуйте вказівки, які з'являтимуться на екрані. Коли розумна світлова стрічка підключиться до им. індикатор стану почне постійно світитися зеленим світлом. иться запит на вибір мережі Wi-Fi, виберіть ту мережу, до якої підключено мобільний пристрій. Для вання розумної світлової стрічки пристрій має бути підключено до тієї самої мережі.

ожна налаштувати розумну світлову стрічку Razer Aether за допомогою програми Razer Smart Home. «МПЮТЕРІ АБО НОУТБУКУ ЗА ДОПОМОГОЮ ПРОГРАМИ RAZER SYNAPSE родовженням роботи переконайтеся, що розумну світлову стрічку вже налаштовано в мережі за допомогою и Razer Smart Home, а ваш комп'ютер підключено до тієї самої мережі, що й розумна світлова стрічка.

страція облікового запису Razer ID є рекомендованою, але не обов'язковою. Можна продовжувати роботу як гість, але в и пазі ви не зможете збелегти свої налаштування у хиальому сховищі

б увімкнути розумну світлову стрічку, натисніть багатофункціональну кнопку. Коли розумна світлова стрічка :лючиться до вашої мережі, індикатор стану почне світитися зеленим світлом. програмі Razer Synapse натисніть кнопку Add Smart Home Device (Додати пристрій розумного дому) і виконуйте вказівки, кі з'являтимиться на еклані.

новіть сторінку після відповідного запиту й зачекайте, доки Razer Synapse налаштує розумну світлову стрічку. Розумна ітлова стрічка Razer Aether відображатиметься у програмі Razer Synapse у списку Devices (Пристрої) на панелі Dashboard чформаційна панель). розумну світлову стрічку Razer Aether за допомогою програми Razer Synapse.

ер можна налаштувати розумну свплову стриму пасотоком о налаки и положи и положи и Положи и положи и положи и положи и положи и положи и положи и положи и положи и положи и положи и положи и положи и положи и положи и положи и положи и положи и положи и положи и положи и положи и положи и положи и положи и положи и ете́ її до еле́ктроме́режі. Якщо протягом 5 хвилин розумну сві́тлову стрічку не буде з'єднано, режим я, а індикатор стану почне світитися жовтим світлом. Щоб повторно ввімкнути режим з'єднання, вимкн

з'єднання вимикнеться, а індикатор стану почне світитися жовтим світлом. Щоб повторно ввімкнут і знову увімніть розумну світлову стрічку. ВИКОРИСТАННЯ РОЗУМНОЇ СВІТЛОВОЇ СТРІЧКИ УВІМКІЕННЯ Й ВИМКНУТИ розумну світлову стрічку, натисніть багатофункціональну кнопку. Чити ве спято писк кавач

Щоб увімкнути чи вимкнути розумну світлову стрічку, на писніть овгаточутичнотелету началу. ЗМІНА СВІТЛОВИХ ЕФЕКТІВ Коли стрічку ввімкнено, для циклічного перемикання кольорів натисніть і утримуйте багатофункціональну кнопку та відпустіть її, щоб установити поточний колір як активний.

**ДНАННЯ З НОВИМ ПРИСТРОЄМ** що розумну світлову стрічку вже підключено до якогось пристрою, для підключення до нового пристрою необхідно скинути

живлення розумної світлової стрічки. чи багатофункціональну кнопку, увімкніть живлення та продовжуйте утримувати кнопку ще 4 (чотири) секунди. Світлова стрічка протягом короткого часу циклічно блиматиме червоним, зеленим і синім світлом, а потім засвітиться білим світлом, що свідчитиме про успішне скидання налаштувань. Коли розумна світлова стрічка перейде в режим з'єднання, індикатор стану почне блимати синім світлом.

Для підключення розумної світлової стрічки Razer Aether до нового мобільного пристрою скористайтеся програмою Razer Smart Home.

iquement les accessoires fournis avec l'appareil, et n'achetez que des accessoires conçus et/ou approuvés par Razer. nez l'appareil avant de procéder à tout déplacement, modification, et/ou connexion/déconnexion d'un compo nipulez toujours les accessoires inclus avec soin. Lorsque vous branchez ou débranchez un accessoire, saisissez-le toujours par a prise/son connecteur. a fabilité de la méthode de montage fournie avec l'appareil n'a pas été évaluée. Le montage de l'appareil dans des endroits autres jue ceux spécifiés dans ce guide pourrait entraîner des blessures et des dommages matériels. En cas de doute, veuillez envisager J'utiliser des moyens complémentaires pour bien fiver l'appareil sur votre configuration.

. Utilisez l'application Maison intelligente Razer pour connecter la bande lumineuse intelligente Razer Aether à un nouvel appareil

i vous éprouvez des difficultés à faire fonctionner correctement votre appareil et que le dépannage ne résout pas votre problème, ébranchez votre appareil et contactez le service d'assistance téléphonique de Razer ou rendez-vous sur **support.razer.com**. l'essavez iamais d'assurer l'entretien ou de rébarer vous-même l'apoareil.

le démontez pas l'appareil et n'essayez pas de le faire fonctionner avec une charge de courant anormale. Cela pourrait annuler orte gazante.

Conserve 2 imported to imperient components a fair day determined in the rapparent star vorte compared and the components and the components and

pour laisser la temperature se automate se un cage a construction of the second second

CONTENIDO/REQUISITOS

es inteligente Razer Aether alargador

REQUISITOS REQUISITOS DEL PRODUCTO • Red Wi-Fi de 2.4 GHz (cifrado WPA/WPA2)

REQUISITOS DE LA APLICACIÓN RAZER HOGAR INTELIGENTI Dispositivo con iOS 13/Android 9 Pie (o posterior) y conecti

nstalación de la aplicación REQUISITOS DE RAZER SYNAPSE
 Windows® 10 de 64 bits (o posterior

se necesita para la configuración inicial.

TE PROPORCIONAMOS COBERTURA Tienes un dispositivo intrelible entre manos que incluye una garantía de 1 años. Aprovecha todo su potencial y consigue ventajas exclusivas de Nazer al registrario en razerid.razer.com

a? Pregúntale al equipo de asistencia de Razer en support.razer.com

tiliza la capa adhesiva de la tira de luces para fijarla en una superficie limpia, seca y plana. sa el conector CA correspondiente para tu región con el adaptador de alimentación, conéctalo al puerto de alimentación de la tira e luces inteligente y enchrídha o una fuente de alimentación.

cables según lo necesites con el amarre para cable para mantener tu instalación organizada.

MEDIANTE DISPOSITIVO MÓVIL CON LA APLICACIÓN RAZER HOGAR INTELIGENTE

. Descarga la aplicación Razer Hogar inteligente en tu dispositivo móvil. . Pulsa el botón multifunción para encender la tira de luces inteligente. El indicador de estado parpadeará en azul para mostrar que tira de luces intelicente etá en el modo de sincronización

jecuta la aplicación y sigue las instrucciones que aparezcan en pantalla. El indicador de estado se pondrá en verde fijo para trar que la tira de luces inteligente está conectada a la aplicación. Cuando se te pida que selecciones una red Wi-Fi, selecciona la misma red que use tu dispositivo móvil. Tu dispositivo móvil debe estar conectado a la misma red siempre que personalices la tira de luces intelinente

Ahora ya puedes personalizar la tira de luces inteligente Razer Aether con la aplicación Razer Hogar inteligente. MEDIANTE PC/PORTÁTIL CON LA APLICACIÓN RAZER SYNAPSE Antes de harería, asenímete de habes configurationes de la configurationes de la configuratione

I Antes de hacerlo, asegúrate de haber configurado ya la tria de luces inteligente en tu red desde la aplicación Razer Hogar inteligente y de que tu PC esté conectado a la misma red que la tira de luces inteligente. Ve a razer.com/synapse para descargar e iniciar Razer Synapse. En el caso de los usuarios ya registrados, asegúrate de actualizar a la versión más reciente de Razer Synapse.

вила техніки БезпЕКИ а безпечного використання розумної світлової стрічки Razer Aether рекомендовано дотримуватися таких правил: цо під час використання пристрою виникли неполадки, які не вдається усунути за допомогою рекомендованих дій, лючіть пристрій і зателефонуйте на гарячу лінію Razer або відвідайте вебсайт support.razer.com, щоб отримати технічну тримку. Не слі виконувати обслиговування чи ремони присторокі самостійно.

розбирайте пристрій і не використовуйте його в разі невідповідного струмового навантаження. Це може призвести до украння гарантії.

Використовуйте лише те приладдя, яке додається до пристрою, а також купуйте лише те приладдя, яке виготовлено або рекомендовано компанією Razer. стовуйте пристрій лише в приміщенн

Теред переміщенням, внесенням змін, підключенням або відключенням будь-якого компонента пристрою обов'язково имикайте пристрій.

удьте обережні під час використання додаткового приладдя. Під час підключення та відключення будь-яких пристроїв пимайте їх за вилку ци познім

ливить с ха в вили чи розлия. I зазначених у цьому посібнику, може спричинити травмування людей і пошкодження майна. У разі непевності слід комендується використовувати додаткові засоби кріплення пристрой на вашому робочому місці. режіть пристрій і його компоненти від контакту з рідинами і тримайте його подалі від вологих місць. Використовуйте истрій лише за допустимого діапазону температур, від 0 до 40°C. Якщо температура виходить за межі цього діапазо-минть пристрій, відилоніть биого від спектромережі та зачекайте, доки встановиться допустимий рівень температури

РИСТАННЯ ТА ОБСЛУТОВУВАННЯ на світлова стрічка Разег Асвітен не потребує значного обслуговування для підтримки робочого стану. Щоб уникнути личення бруду, рекомендуємо раз на місяць очищувати її м'якою тканиною. Не використовуйте мило та агресивні увальні засоби.

İÇİNDEKİLER / GEREKENLER ther Akıllı Işık Şeridi

liştirilebilen fişli güç adaptori lirli bölgeler için değişebilir. emli Ürün Bilgileri Kılavuzu

RÜN GEREKSİNİMLERİ 2,4 GHz WiFi ağı (WPA / WPA2 şifrelemesi) 4 bit ya da üstü) ya da iOS / Android cihaz\*\*

WIFI ÖZÜLIKIN PC / DIZUSTU DING/SOYUL (MALERI RAZER SMART HOME UYGULAMASI GEREKSİNİMLERİ IOS 13 / Android 9 Pie (ya da üstü) Bluetooth bağlantılı cihaz\*\*

ë için internet bagianusi ığlantısı yalnızca ilk kurulum için gereklidir.

htesem bir cihaz duruyor, hem de 1 yıl sınırlı garantisi var. razerid.razer.com adresine giderek cihazını kaydet ve özel Razer rını yakalayarak potansiyeli en yükseğe çıkar upport.razer.com adresinde Razer Destek Ekibine sor

Artık Razer Smart Home uygulamasını kullanarak Razer Aether Akıllı Işık Şeridini özelleştirebilirsin. B. RAZER SYNAPSE UYGULAMASINI KULLANARAK PC / DİZÜSTÜ BİLGİSAYAR VASITASIYLA

i üzerindeki yapışkan katmanı kullanarak şeridi temiz, kuru ve düz bir yüzeye sabitle. in doğru olan AC fişinin takılı olduğu güç adaptörünü akıllı şık şeridinin güç bağlantı noktasına bağla ve bir elektrik prizine tak. ini düzenlemek için kablo bağını kullanarak kabloları gerektiği gibi bağla.

. Uygulamayı başlat ve ekrandaki yönergeleri izle. Durum göstergesi sabit yeşil renge dönerek akıllı ışık şeridinin uygulamaya bağlı odruğunu sösterir.

Oludyanu gosterin.
I Bir WiFi ağı seçmen istendiğinde mobil cihazın tarafından kullanılan ağı seç. Akıllı ışık şeridini özelleştirmek istediğin zamanlarda mobil cihazın arafından kullanılan ağı seç. Akıllı ışık şeridini özelleştirmek istediğin zamanlarda mobil

Razer Synapse'i indirmek ve başlatmak için razer.com/synapse adresine git. Mevcut kullanıcılar için: Razer Synapse'i en yeni sürümüne güncelledildinden emin ol.

Bir Razer ID hesabına kayıt olman önerilir fakat isteğe bağlıdır. Konuk olarak devam edebilirsin ancak ayarlarının hiçbirini buluta kayıt

Akilli sik şeridini açmak için çok işlevli düğmeye bas. Durum göstergesi yeşil renkte yanarak akıllı şık şeridinin ağına bağlı olduğunu gösterir.
 Razer Synapse'te, Add Smart Home Device (Akıllı Ev Cihazı Ekle) seçeneğine tikla ve ekrandaki yönergeleri izle.

eden önce Razer Smart Home uygulamasından akıllı ışık şeridini ağına kurduğundan ve PC'nin akıllı ışık şeridiyle aynı ağa bağlı n emin ol

ZDAN RAZER SMART HOME UYGULAMASINI KULLANARAK (ZORUNLU) ninom onazana nazeri anime i nimite uygunantasını ninur. Akıllı işik şeridini açmak için çok işlevli düğmeye bas. Durum göstergesi mavi renkte yanıp sönerek akıllı ışık şeridinin eşleşme modunda olduğunu gösterir.

# ルァフ・ハコムに Kazer ムペートボームアフリをダウンロードします。 ファンクションボタンを押してスマートライトストリップの電源をオンにします。スマートライトストリップがペアリングモードになると、ステータ ングーターが青色に点識します。 スインジケーターか育ちに点滅します。 3. アプリを起動し、画面上の結れて従います。スマートライトストリップがアプリに接続すると、ステータスインジケーターが緑色に点灯します。 ● WFI ネットワークを選択する画面が表示されたら、モバイルデバイスで使用されているものと同にスットワークを選択してください。スマートライ トストリップのカスタマイズを行うには、モバイルデバイスが同じスットワークに接続されている必要があります。 これで Razer スマートホームアプリを使って Razer Acther スマートライトストリップをカスタマイズできるようになりました。

これで Razer スマートホームアプリを使って Razer Aether スマートライトストリップをカスタマイズできるようになりました。 B. RAZER SYNAPSE アプリを使用した PC / ノート PC の場合 ④ 設定を進める前に、Razer スマートホームアプリでネットワーク上のスマートライトストリップが設定済みであることと、PC がスマートライトストリッ プと同じネットフークに接続されていることを確認してください。 azer Synapse をダウンロードし、起動します。本製品を以前からお使いの場合は、Razer Synapse が最新

- こを確認していことい。 トルの登録が確認されますが、これは任意です。ゲストとして使用することもできますが、設定をクラウドに保存することはできません。 ンボタンを押してスマートライトストリップの電源をオンにします。スマートライトストリップがネットワークに接続すると、ステータ
- スインジケーターが緑色に点灯します。
   スロートブームデバイスの追加]をクリックし、画面上の指示に従います。
   Razer Synapse で[スマートホームデバイスの追加]をクリックし、画面上の指示に従います。
   指示が表示されたらアップデートを行い、Razer Synapse がスマートライトストリップをセットアップするのを待ちます。Razer Synapse ダッシュボードのデバイスリングをText Patter Synapse を使って Razer Acther スマートライトストリップをカスタマイズできるようになりました。
   アリングモードの再有効化
   yer スマートホームディリアファートは、ビーマーレース

2**クモードの各種効化** スマートホームアプリでスマートライトストリップを設定するには、ペアリングモードにする必要があります。ペアリングされていない場合、電源 こするとスマートライトストリップは必ずペアリングモードになります。スマートライトストリップがペアリングされないままら分通ざると、ペアリ ドが無効になり、ステータスインジケーターは黄色に変わります。ペアリングモードを再び有効にするには、スマートライトストリップをオフに トライトストリップの使用

## ョンボタンを押してスマートライトストリップの電源をオンまたはオフにします。

レナノアンジョンルシーマルマレーマン、 イティング効果の変更 源オン時に、マルチファンクションボタンを長押しして色を切り替え、望みの色が表示されたらボタンをはなします。

- -リップを新しいデバイスと接続するにはリセットが必要です。
- ー・フィトストリッノの電源を切ります。 チファンクションボタンを長押しして電源がオンになったら、さらに 4 秒間マルチファンクションボタンを押し続けます。 ・ かが成功すると、ライトストリップが赤、緑、青の順に点灯し、最後に白く点灯します。また、スマートライトストリップがペアリングモードになる ァータスインジケーターが青色に点滅します。 プリを使用して Razer Aether スマートライトストリップを新しいモバイルデバイスに接続します。 の注意とメンテナンス
- のガイドライン exther スマートライトストリップの使用時に最大限の安全を確保するため、以下のガイドラインに従うことを推奨します。 品の操作に問題があり、トラブルシューティングで解決できない場合は、本製品を電源却から外し、Razer ホットラインに連絡するか、 portrazer.com でサポートをご依頼ください、どのような状況でも、ご見て修理をされないでください。 品は分解しないでください。また、異常な電流負色をがけて操作しないでください。保証が無効になる場合があります。 イスト付属のアクセサリのみを使用し、Razer により製造/承認されたアクセサリのみを購入するようにしてください。 品は見なれてのAdem I. てくだい。
- 温は屋内でのみ使用してください。 「細品の配置変更、変更、技統、取り外しを行う際は、その前に本製品の電源をオフにしてください。 真のアクセサリは慎重に扱ってください。アクセサリの接続/取り外しを行う際は、必ずそのフラグ/コネクターをつかんで行

## 電ジンとシンは構成になった。 製品に提供されている設置方法は、その信頼性について評価されていません。本ガイドに指定されている以外の場所に本製品を取り付けると 我をしたり、物に損傷を与えたりするおぞれがあります。懸念がある場合は、セットアップ環境に本製品を固定するための追加対策を取ってくださ! 本製品ならびに構成部品が、液体、湿気、または水などに触れないようにしてください。本製品は、所定の温度範囲 (0°C~40°C) 内で操作してくノ タい。温度がこの範囲外になった場合は、本製品のプラグを外したり、電源をオフにしたりして温度が最適レベルに安定するまでお待ちください。

マテナンスと聞い方 Jazer Aether スマートライトストリップを最適な状態に保つには、最低限のメンテナンスが必要です。月に一度、溜まった汚れを取り除くため、本製品 e柔らかな布で掃除してください。石鹸や刺激の強い洗剤は使わないでください。

# \_\_\_\_\_\_ 구성품/필요 항목 그서프 azer Aether 스마트 조명 스트립 형 플러그\*가 있는 전원 어댑터 성 지역의 경우 다를 수 있음. 제품 정보 안내

セットアック
1. ライトストリップの両面テープを使用して汚れやほこり、水分を取り除いた平面に固定します。
2. 電源アダプターに適切な AC プラグ (お住まいの地域に対応したもの)を接続し、これをスマートライトストリップの電源ボートに接続し、電源コンセ
ントに差し込みすす。
4. Wi-Fi 지型 PC/L=電(Windows\* 10 4 4 HE) の谷 15 年105/10 5 年105/10 5 ) 64비트 이상) 또는 iOS/안드로이드 기기

RAZER SYNAPSE 요구 사항 소프트웨어 설치를 위한 인터넷 연결

## سيضيء شريط الإضاءة لفترة وجيزة بالألوان الأحمر والأخضر والأزرق قبل عرض اللون الأبيض عند نجاح عملية إعادة الضبط. سيضيء مؤشر الحالة أيضًا باللون الأزرق للإشارة إلى أن شريط الإضاءة الذكية محمد الله ا Razer Smarl لتوصيل شريط الإضاءة الذكية Razer Aether بجهاز محمول جديد.

يتسنى تحقيق أقصى درجات السلامة أثناء استحدام شريط الإصابة الذكية Razer Aether، توضى باتياع الإرشادات التالية: وحال وايمدات مشئلة في شغيل الحمار يموض محيدة وليف استكشار الأخطار واصلاحماء افضل الجماز واتض بالخط الساذي اشركة Razer أو انتقل إلى الموقع support.razer.com التحويل على الحمد الـ تخلول مناتج بحلر أوصالح مينفساف في الوحقة.

- تعرين في اعتماد تحقين بغضة انتهاب في اعتماد مي ويومند . يُب تفكيلة لجهار ولا تحلول انتهابه في طال اعمال كهرنائية غير مستقرة، إذ قد يؤدي ذلك إلى إبطال العمان الخاص بك. استخدم الحمال الامر المال المعاقة.
- د حالجمار الفي المنادين المتلفة. ينشعل المحلق المقاني الموتفية بحظية وتوصيله أفضله. دوقام جميع الملحك المعمنة بحظية ميدوسل أي طحلي وأفضله فولما قاسل الفوط. مع طريقة التركيب الاستر الزليما المالي التأكن من موتوقيتها بمكن أن يتسب تركيب الجهاز في مناطق غير تلك المحددة في هذا الدليل في حدوث إصابة وتلق للممتلكات. إلى القوجود أن شكولة النظر في استخدام وسائل تكميلية تلفي ألى في مكانك.
- الحفظ الجملز ومكوناً لتديعناً عن السؤلال أو الرطوية أو البل ولا تشاغان الإ في نطاق مرجات الدراية المحددولادي يتراوح بين 0 درجة مئوية (32 درجة مئوية إلى الن ولا تشاغان (104 درجات فراله الدولان يتراوح بين 0 درجة مئوية (104 درجات فراله الدولان يتراوح بين 0 درجة مئوية (104 درجات فراله الدولان يتراوح بين 0 درجة مئوية (104 درجات فهرنهايت)، وفي حل تجاوز درجة الدرارة لهذا النطاق، فافصل البهار ولوقق نشعله حتى تستقر درجة الدرارة عند مستوى مثالي

Artik Razer Synapse kullanarak Razer Aether Akilli Işik Şeridin iğösterir. Artik Razer Synapse kullanarak Razer Aether Akilli Işik Şeridin iğösterir. STLEŞME MODLIVU VENIDEN ETKİNLEŞTİRME (illi ışik şeridin Razer Sınarı Home uygulamasından ayarlarken eşleşime modu gerekir. Akıllı ışık şeridi eşleşimemiş durumdayken sühi işik şeridin Razer Sınarı Home uygulamasından ayarlarken eşleşime modu gerekir. Akıllı işik şeridi eşleşimemiş durumdayken sühi gik şeridinin göstergels sanıra doner. Eşleşime modunu yeniden etkinleştirmek için akıllı işik şeridini kapatıp aç. 1 ŞIK ŞERİDİNİ KULLANMA ÇMAXEPATIMA

IX AQMAZARAZINA III şik şerdindi açmak ya da kapatmak için çok işlevli düğmeye bas. DINLATMA EFEKTİNİ DEĞİŞTİRME iç çakiken, remikler arasında geçiş yapmak için çok işlevli düğmeyi basılı tut ve istediğin andaki rengi etkin renk olarak ayarlamak için

ing serialini güç kaynağını kapat. işlevli düğmeyi basılı tutarken, güç kaynağını aç ve çok işlevli düğmeyi dört (4) saniye daha basılı tutmaya devam et. Iama başarılı olduğunda ışık şeridi beyaz renk görüntülenmeden önce kırmızı, yeşil ve mavi renkler arasında kısa bir süre işr. Durum göstergesi de mavi renkte yanıp sönerek aklılı ışık şeridinin eşleşme modunda olduğunu gösterir.

hazi kullanırken sorun yaşar ve sorun giderme sürecinden sonuç alamazsan cihazın bağlantısını keş ve Razer yardım hattı veya pport.razer.com adresinden destek al. Cihazi kendi kendine tamir etmeyi veya düzeltmeyi hiçbir zaman deneme. Dazı parçıalarına ayırma ve anormal akım yükleriyle çalıştırmayı deneme. Aksi durumda garantin geçersiz kalabilir. Inızca cihazla birlikte verilen aksesuarları kullan ve yalnızca Razer tarafından yapılmış ve/veya onaylanmış aksesuarları satın al.

շստ once unazi карац. e verilen tüm aksesuarları her zaman dikkatle tut. Herhangi bir aksesuarı takarken ya da çıkarırken, mutlaka fişinden/ kröründen tut.

birlikte sunulan montaj yöntemi güvenilirlik açısından değerlendirilmemiştir. Cihazın bu kılavuzda belirtilenler dışındaki monte edilmesi yaralanmaya ve maddi hasara neden olabilir. Şüphen varsa lütfen cihazı düzeneğine sabitlemek için ek

ihazı yalnızca iç mekanda kullan. ihazın yerini değiştirmeden, cihazda değişiklik yapmadan ve/veya cihazın herhangi bir bileşenini bağlamadan/bağlantısını esmeden önce cihazı kapat.

azı ve bileşenlerini sıvı, nem veya rutubetten uzak tut. Cihazı yalnızca belirtilen 0°C (32°F) ile 40°C (104°F) sıcaklık aralığında Ilan. Sıcaklığın bu aralığın dışına çıktığı durumlarda cihazın kablosunu çıkarıp kapattıktan sonra sıcaklığın optimal düzeye

WEIDき デ元の製品は限定1年の保証付きです。こちらに登録してデバイスをさらに活用し、Razerの特典を手に入れましょう: **razerid.razer.com** (質問があれば、Razer サポートチーム **support.razer.com** にお問い合わせください

BAKIM VE KULLANIM Razer Aether Akıllı İşik Şeridini en iyi durumda tutmak için en düşük düzeyde bakım gerekir. Kir birikimini önlemek için cih ayda bir kez yumuşak bir kumaş yardımıyla temizlemeni öneriyoruz. Sabun veya aşındırıcı temizlik malzemeleri kullanma.

LİK YÖNERGELERİ sether Akıllı İşık Şeridini kullanırken en üst düzeyde güvenlik sağlamak için aşağıdaki yönergeleri uygulamanı ön

Jméyi bırak. Z**Nİ BİR CİHAZLA EŞLEŞTİRME** Jadlanmış olan akıllı ışık şeridini yeni bir cihaza bağlamak için sıfırlama işlemi gerekir.

**慶件** - 4 GHz WiFi ネットワーク (WPA / WPA2 暗号化方式) WiFi 封広 PC / ノート PC (Windows<sup>®</sup> 10 64 ビット以降) または iOS / Android デバイス\*\* - 2ER スマートホームアブリ要件 Bluetooth 接続対応 iOS 13 / Android 9 Pie 以降のデバイス\*\*

ントに差し込みます。 3. 必要に応じてケーブルタイでケーブルをまとめることでセットアップ環境をすっきりさせることができます。 ライティングのカスタマイズ A. RAZER スマートホームアプリを使用したモバイルデバイスの場合(必須)

ローマロロ パッケージ内容 / 必要なもの パッケージ内容 ・ Razer Aether スマートライトストリップ A. 延長ボート B. 2m ライトストリップ C ケーブルタイ

ルチファンクションボタン テータスインジケーター

・電源ハート 電源アダプター (プラグ交換式)\* 地域によって異なる場合があります。 E要な製品情報ガイド

AZER SYNAPSE 動作要件 Windows<sup>®</sup> 10 64 ビット以降

マーネット接続 (ソフトウェアインストール用) 期設定時のみ Bluetooth 接続が必要です。

**الميانة والاستخدام** لا ينطلب شريط الإمانة الذكية Razer Aether سوى قدر مثيل من الميانة للحفاظ عليه في حالة مثالية. ونوصي بتنظيفه مرة كل شهر باستخدام قطعة قماش ناعمة لمنع تراكم الأوساح وينبغي

## ה כלול / מה נדרש

 רצועת תאורה חכמה Razer Aether
 יציאת הארכה . רצועת תאורה של 2 מ'

מתאם חשמל עם תקעים מתחלפים\* \*עשוי להשתנות לפי האזור. מדריך למידע חשוב אודות המוצר

יו נוידס. ר**ישות המוצר** • רשת Hz GHz Wi-Fi (הצפנת WPA/WPA2) \*\*Android / iOS סיביות ומעלה) או מכשיר 64 Mindows® 10 התומך ב-Wi-Fi לפטופ (Windows® 00 סיביות ומעלה) ארישות אפליקציית RAZER SMART HOME \*\*Bluetooth (ומעלה) עם קישוריות Bluetooth (ומעלה)

יייבור אינטרנט לצורך התקנת האפליקציה דרישות RAZER SYNAPSE 210 ⊗אMindows

טרנט לצורך התקנת תוכנה. יות Bluetooth נדרשת עבור ההגדרה הראשונית בלבד.

ר התקן משולה עם אחריות מוגבלת למשך שנה אחת. כעת תוכל למקסם את הפוטנציאל שלו ולזכות בהטבות בלעדיות של Razer על-ידי רישום באתר razerid.razer.com ד שאלה 9 שאל את צוות התמיכה של Razer בכתובת support.razer.com

התאמה אישית של התאנדה גבאמצעות מכשיר נייד תוך שימוש באפליקציית HOME (נדרשת) 1. בניגד עומרנועות SMART HOME (נדרשת)

יל את רצועת התאורה החכמה. מחוון המצב יהבהב בכחול כדי לו

הפעלה/כבי שמי אפקט התאורה שמי אפקט התאורה סארצועה פעלה, לחוץ על הלוזמן הרב-תכליתי כדי לעבור בין הבצעים ושחרר את הלוזצן כדי להגדיר את הצבע הנוכחי בתור הצבע הפעיל. אחר החביה: חיש לביצו אפוס כדי להתאים את רצועת התאורה התכמה להתקן חדש. 1. כבה את מקור המסש לרצועת התאורה התכמה. 1. בעת לחדש על בצע אפוס כדי להתאים את רצועת התאורה התכמה להתקן חדש. 2. בעת לחדש על החצוע הבתיקריה, הפעל את מקור הכחו והמשף ללחוץ על הלחצן הרב-תכליתי למשך ארבע (4) שניות נוספות. 2. בעת לחדש העת בתצבה התאורה מעיה מדעה כחוו המשף ללחוץ על הלחצן הרב-תכליתי למשך ארבע (4) שניות נוספות. התוכנה ממשת בתצבה התאמה בתצועה להתור הבתיקר העמשה להתיק ומיאיר המשורה התכמו המשף לחוץ על הלחצן הרביקליתי למשך ארבע (4) שניות נוספות. התוכנה ממשת בתצבה התאמה בת .צאת במצב התאמה. באפליקציית Razer Smart Home כדי לחבר את רצועת התאורה החכמה Razer Aether למכשיר נייד חדש.

הגחיות בסיחות - הנכוסים הכיום עם הכיר בעות השימוש ברצועת התאורה התכמה Razer Aether, מומלץ לפעול בהתאם להנחיות הבאות: - במקרה של קושי בהפעולת ההתקן בראוי נראשת התלין מרות אמי עותי, יש לנתק את ההתקן מהחשמל ולפנות למוקד Razer או לבקר באתר support. - כיום לקבל את ההר, אין לומות ללה של התקן התקן הביות שהיש מציע ליים לה לגרם לביטול האחריות. - אין ללפק את ההתקן שאן לומות להפעיל אותו בעומס מתח וזרם חריבים. פעולה זו עולה לגרם לביטול האחריות. - יש להשתמש בהתקן ונחמות להפעיל אותו בעומס מתח וזרם חריבים. פעולה זו עולה לגרם לביטול האחריות. - יש להשתמש בהתקן נסביבה מנימות בלבד. - יש להשתמש בהתקן נסביבה מנימות בלבד. - יש לטכבות את ההתקן לפני הזות ההמק, ביצע שיני לשהו ולאו הביורלימה, של אחריות ממיד המנימות למימות לביות לבינול אינות ביעות ביעות ביעות ביעות המנימות להגרם לביטול המתח לבינול או שלימות להגרם לביטול להגרם לביטול האחריות. - יש להעמד המרקן בסביבה מנימות בלבד.

- ש לטפל בזהרות בכל האביזרים המצורפים. בעת היבור או ניתוק אבירו לשהו, או לאחות מצד בתקועבת בר שלו. נימינות של שיטת ההצמדה שמגיעה עם ההתקו אבודקה. הצמדה של ההתקן באזורים שונים מאלו שצוים במדריך זה עלולה לגרום לפציעה או מק לרכוש. אם קיים ספק, זי לשקל שימוש באמצונים נוספיל לאבנדקה. המקוב מערכת שלך. مید معلم است. است است استان استان استان استان استان استان استان استان استان استان استان استان استان استان استان استان استان استان استان استان استان استان استان استان استان استان استان استان استان استان استان المستان ا تشارع مسر ممانوا الأحمام بداما المار التعامين المار التعامين الماري الماري الماري الماري الماري الماري الماري ال تستان استان الماري الماري الماري الماري الماري الماري الماري الماري الماري الماري الماري الماري الماري الماري ا

השותים הסוגים. רצועת התאורה החכמה Razer Aether דורשת תחזוקה מינימלית כדי לשמור עליה במצב מיטבי. אחת לחודש, מומלץ לנקות אותה במטלית רכה כדי למנוע הצטברות לכלוך. אין להשתמש בסבון או בחומרי ניקוי חזקים.

## REGULATORY & COMPLIANCE INFORMATION

The separation between the equipment and the receiver. the separation between the equipment and the receiver. the equipment into an outlet on a circuit different from that to which the receiver is connected. the dealer or an experienced radio TV technician for help. formation, refer to the online help system on **razer.com** 

device complies with Part 15 of the FCC Rules. Tration is subject to the following two conditions: This device may not cause harmful interference, and This device maxt accept any interference received, including interference that may cause undesired operation. Any changes or modifications not expressly approved by the party responsible for compliance could void the user's authority to operate this equivement.

ment complies with FCC radiation exposure limits set forth for an uncontrolled environment. This equipment should be ind operated with minimum distance 20cm between the radiator and your body. This transmitter must not be co-located or n conjunction with any other antenna or transmitter.

apparatus complies with Canadian ICES 1. השמש בשכבת ההדבקה שעל גבי רצועת התאורה כדי להצמיד אותה למשטח נקי, יבש ושטות.
1. Cet apparell numérique de la classe B est conforme à la norme NMB-005 du Canada
2. כשאר תקע לא הור מאור מוד למתאם החשמל והבי אות לצאת החשמל של רצועת התאורה הכי להצמיד אותה למשטח נקי, יבש ושטות.
CANADIAN CLASS B STATEMENT: This digital apparatus does not exceed the Class B limits for radio noise emissions from digital apparatus as set out in the radio interference regulations of Industry Canada.
3. השמל העלים בריש השמל הבי אות לצאת החשמל של רצועת התאורה הכינה הבקה של הצועת המשטח נקי, יבש ושטות. presente de la construction de la constructive regulations or maustry Lanada. la présent appareil numérique német pas de bruits radioelectrique dépassant les limitesapplicables aux appareils numériques de asse B prescrites dans le réglement sur le brouillage radioélectrique édicté par Industrie Canada. NADA STATEMENT

his device contains licence-exempt transmitter(s)/receiver(s) that comply with Innovation, Science and Economic Development anada's licence-exempt RSS(s). Operation is subject to the following two conditions:

블루투스 연결은 초기 설정 시에만 필요합니디 보증 지원 1년간 제품의 품질을 보증하는 훌륭한 기기를 얻으셨습니다. razerid.razer.com에 등록하면 제품 성능을 향상하고 Razer의 특별한 혜택을 누릴 수 지 않으십니까? support.razer.com에서 Razer 지원 팀에 문의하십시오.

의의 정착 레이어를 사용하여 깨끗하고 건조하며 풍평한 표면에 고정합니다. 1에 부착된 해당 지역용 AC 플러그와 스마트 조명 스트립의 전원 포트를 연결하고 전원 콘센트에 꽂습니다. 1여러면 케이블 타이블 사용하여 케이블을 묶습니다.

가에 Nacci \_\_i \_ B 집을 되는 또는 입니다. 튼을 눌러 스마트 조명 스트립의 전원을 켭니다. 상태 표시등이 파란색으로 깜박이면 스마트 조명 스트립이 페어링 모드에 진입하였음을 니다. 말한 후 화면의 설명을 따릅니다. 상태 표시등이 녹색으로 짧게 점등되면 스마트 조명 스트립이 앱에 연결되었음을 나타냅니다. -FT네트워크를 선택하라는 안내 메시지가 표시되면 모바일 기기에서 사용하는 네트워크와 동일한 네트워크를 선택합니다. 스마트 조명 스트립을 스터메이장하려면 모바일 기기가 동일한 네트워크에 연결되어 있어야 합니다. R SYNAPSE 열<mark>실 사용하여 PLC-토트웨어 시용 8</mark> 기건 전에, Razer 스마트 홈 앱에서 스마트 조명 스트립을 베트워크에 설치하였는지, 스마트 조명 스트립과 동일한 네트워크에 PC가 연결되었는지 니다.

확인합니다. 1. razer.com/synapse에서 Razer Synapse를 다운로드 및 실행합니다. 기존 사용자는 Razer Synapse를 최신 버전으로 업데이트해주세요. ● Razer ID 제정을 통록하는 것이 좋으나 선택 사항입니다. 게스트 계정으로 계속 사용할 수도 있으나 성장이 클라우드에 저장되지 않습니다. 다기능 버튼을 눌러 스마트 조명 스트립의 전원을 켭니다. 상태 표시등이 녹색이 되면 스마트 조명 스트립이 네트워크에 엔결되었음을 나타냅니다. Razer Synapse에서 **스바트 홈 기기 추가를** 클릭한 후 화면의 설명을 따득니다. 안내 떼시지가 표시되면 업데이트한 다음, Razer Synapse가 스마트 조명 스트립을 설정하는 동안 기다립니다. 이제 Razer Synapse 대시보드의 기기 10 Razer Acther 스마트 조명 스트립이 표시됩니다.

의 그이드 오징 그드립이 표시됩니다. e를 사용하여 Razer Aether 스마트 조명 스트립을 커스터마이징할 수 있습니다. 네 Razer Synapse을 가 네링 모드 재활성화

느 세월영화 마트 홈 앱에서 스마트 조명 스트립을 설정하려면 폐어링 모드가 필요합니다. 페어링이 해제된 상태에서 전원을 켜면 스마트 조명 스트립이 항상 드에 진입합니다. 스마트 조명 스트립이 5분 동안 페어링이 되지 않으면 페어링 모드가 비활성화되고 상태 표시등이 황색으로 바뀝니다. 페어링 활성회하려면 스마트 조명 스트립을 썼다 켭니다.

을 눌러 스마트 조명 스트립의 전원을 켜거나 끕니다.

기는들 같이 ㅋㅋㅋㅋ ㅎㅎ ㅋㅋㅋㅋ ㄷㄷㄷ ㅋ ㅋ ㅋ ㅋ 화 변**경하기** 커져 있는 상태에서 다기능 버튼을 길게 눌러 색을 순환하고 버튼에서 손을 떼 현재 나와 있는 색을 활성화된 색으로 변경합니다. 선원이 쳐서 있는 상태에서 나가능 버튼을 실계 둘러 색을 순환하고 버튼에서 손을 때 현재 나와 있는 색을 왕성화된 적으로 변경합니다. **세 기가와 배어링** 한 번 연련된 스마트 조명 스토립을 새 기가와 연결하려면 재설정이 필요합니다. 1. 스마트 조명 스토립의 적원 공급 장치를 됩니다. 2. 다가능 버튼을 길게 누르고 있는 동안 전원 공급 장치를 켜고 다가능 버튼을 4초 이상 계속 누릅니다. 제설정이 성공하면 백색을 표시하기 전에 조명 스토립이 적석, 녹색, 형적으로 빠르게 순환됩니다. 상태 표시등이 파란색으로 깜박이면 스마트 조명 스토립이 페이킹 모드에 진입하였음을 나다냅니다.

드에 은답하셨음을 되어 답하다. 홈 앱을 사용하여 Razer Aether 스마트 조명 스트립을 새 모바일 기기에 연결합니다.

er 스마트 조명 스트립을 최대한 안전하게 사용하려면 다음과 같은 지침을 따르십시오. 에 문제가 있거나 문제 진단으로 해결되지 않으면 기기를 분리하고 Razer 핫라인으로 연락하거나 support.razer.com을 방문하여 지원들 오. 어떡면 경우에도 기기를 직접 수리하거나 고치리고 시도하지 마십시오. ' 영구에도 기가를 적립 구나야기다 포시다고 시코가에 마칩시오. 그 비정상적인 전류가 흐르는 상태에서는 기기를 작동하지 마십시오. 이 경우 보증이 무효가 될 수 있습니다. |서리만 사용하고 Razer에서 제조 및/또는 승인한 액세서리만 구매하십시오.

내에서만 사용하십시오. 생품을 재택시, 변경 및/또는 연결/분리하기 전에는 기기의 전원을 끄십시오. 있는 액세서리들을 항상 주의해서 다루십시오. 모든 액세서리의 전원을 연결하거나 분리할 때에는 반드시 액세서리의 플러그나 커넥터를

및 기기 구성 요소를 액체, 습기 또는 수분에서 멀리 떨어진 곳에 두십시오. 지정된 온도 범위(0°C(32°F)~40°C(104°F)) 내에서만 기기를 하십시오. 온도가 이 범위를 초과하는 경우 기기의 플러그를 뽑고 스위치를 꺼서 최적의 수준으로 온도를 안정화하십시오. ict y : 것 46 er Aether 스마트 조명 스트립은 최소한의 관리만으로 최적의 상태를 유지할 수 있습니다. 먼지가 쌓이지 않도록 한 달에 한 번씩 부드러운 천으로 하는 것이 좋습니다. 비누 또는 강한 세척 용제는 사용하지 마십시오.

nzer Aether Smart Light Strip 延长端口 配有可更换插头的电源适配器\* \*不同地区可能会有所不同。

AUSTRALIAN & NEW ZEALAND RCM COMPLIANCE

AUSTRALIAN CONSUMER LAW COMPLIANCE ime with guarantees that cannot be excluded under the Australian Consumer Law. You are entitled to a replacement najor failure and for compensation for any other reasonably foreseeable loss or damage. You are also entitled to have th d or replaced if the goods fail to be of acceptable quality and the failure does not amount to a major failure. Please refe r.com/warranty for further details. DLLOWING LIMITED WARRANTY ONLY APPLIES TO AUSTRALIA

d Warranty Period. You are eligible for Limited Warranty support for the following periods of time commencing upon the date of mysupport.razer.com Razer Smart Home

ducts will have the Warranty Periods listed above, subject to local law. Certain "end of life", sell out or discontinued Products shorter Warranty Period; this will be clearly marked at the time of purchase and the given Warranty Period will be stated at actory Retrotished Products will have a Warranty Period 90 days. If you are uncertain whether your Product is eligible for tranty support, please contact our support team for clarification here. Ind Limitations. This Limited Warranty does not cover: , including (without limitation), (i) the operating system and softwareadded to the Razer-branded hardware products our factory-integration system, (ii) third-party software, or (iii) the reloading of software, software configurations or any s; or branded products and accessories, even if packaged and sold with the Product; problems with and/ or damage to the caused by using non-Razer accessories, parts, or components; caused by service (including upgrades and expansions) performed by anyone who is not officially acting as an employee, tative or sub-contractor of flazer. rized modification or repair, unauthorized commercial use or any operation of the Product outside Razer's recommended

, g from external causes, including (without limitation), accidents, acts of God, liquid contact, fire or earthquake; th a serial number or date stamp that has been altered, obliterated or removed;

Jucts for which Razer will not receive payment; or netic damage and normal wear and tear, including (without limitation), scratches, dents and chips. Joes not warrant that the operation of the Product will be uninterrupted or error-free. Jies under this Limited Warranty. The benefits to the consumer given by this Limited Warranty are in addition to other rights medies of the consumer under a law in relation to the goods or services to which this Limited Warranty relates. If an eligible claim dies of the consumer under a law in relation to the goods or services to which this Limiten warranty reauces. I an mited Warranty is received by Razer within the applicable Warranty Period, Razer will (at its sole option) either or the defective parts at no charge, using new or reflurbished replacement parts; (b) provide online Razer Store placed by refurbished goods of the same type rather than being repaired. Refurbished parts may be used t it Product range. Razer has the sole option to provide any other type or remedy in advances or in subsequences is Repaired or exchanged Products shall be warranted free from defects for a period of ninety (90) days after data class the case may be), or for the remainder of the original Warranty Period, whichever is longer. ustralian Consumer Law, Our goods come with guarantees that cannot be excluded under the Australian Consumer d to a replacement or refund for a major failure and for compensation for any other reasonably foreseeable loss or so realised to have the goods replared or replaced if the goods fail to be of acceptable quality and the failure does

mited Warranty. No Razer supplier, dealer, agent, or employee is authorized to alter or extend the terms of this Limited or to make any representation whatsoever. Razer reserves the right to amend the terms of this Limited Warranty at any time s. Before lodging a claim on the Limited Warranty, please review the online help resources at support.razer.com. If the not functioning properly after making use of these resources, please contact Razer through support.razer.com or your tor or dealer. You may be required to assist with the diagnosis process to verify and ascertain any issues which you the Product. Service options, parts availability and response times may vary depending on the country in which the a Limited Warranty claim. IASED THE PRODUCT FROM A RAZER RESELLER, PLEASE CONTACT THE RAZER RESELLER IN REGARDS TO YOUR LIMITED

 
 ARRANTY CLAIM.
 reason of the product to the Razer reseller for whatever reason, or if you have purchased the Product directly from zer at razer.com, then please follow the steps below:
 reason of the product directly from 2014/53/EU et 2015/863/EU

 O to support razer.comContact-support to obtain a Return Merchandise Authorization Number ("RMA Number").
 DEUTSCH

 Note the RMA Number in a visible place on the outside of the Product's package.
 EG-KONFORMITÄTSERKLÄRUNG
 sse a Valid Proof of Purchase inside the Product's package isit razer.com/warranty for examples of a Valid Proof of Purchase. e Product to the following address:

on: Technical Support Department umber: (Please note your RMA number here) One-North Crescent, Singapore 138538 O NOT SEND RAZER ANY PRODUCT WITHOUT A VALID RMA NUMBER. Wise that you select a method is hipping that is traceable (eg. UPS, DHL, FedEx). Any expense of claiming under this Limited any will be borne by the person making the claim (including any shipping and handling charges in returning the Product to Razer, II as any applicable customs, duties or taxes in relation to the claim). If the Product is validly returned under the terms of this ed Warranty, will be responsible for noctane expenses for shipping the Product hards to you (but not any customs charges duties or taxes). Razer will be responsible for postage expenses for shipping the Product back to you (but not any customs charges, duties, or taxes). You are responsible for ensuring that the Product is properly packaged and will bear the full risk of loss or damage for any Product that ITALIANO DICHIARAZIONE DI CONFORMITA' CON LE DIRETTIVE EU

ICE FOR CANADA

Warranty. Razer warrants the Product to be free from defects in materials and workmanship (subject to the terms set forth when used normally in accordance with the official documentation for the applicable Warranty Period from the date of retail e. If the Product is, or contargeable battery, Razer does not provide any warranties for the battery life, as all eable batteries can be expected to lose charging capacity over time and this is not considered a defect. Your actual battery life depending on the conditions in which it is used.

1 Year

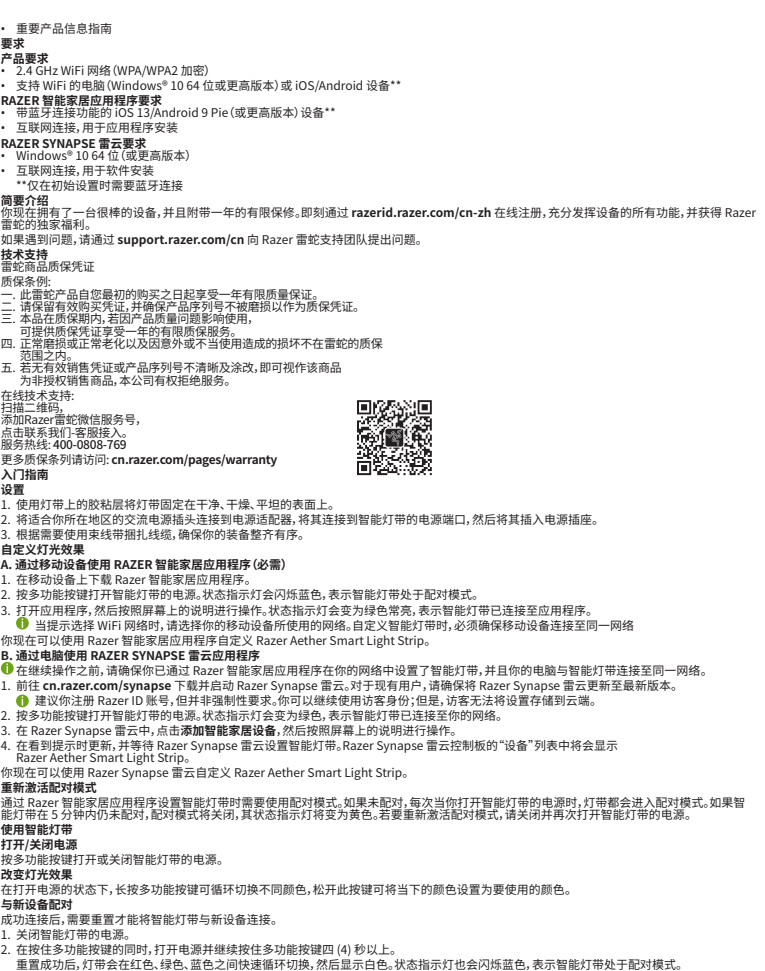

7年17年2月 温税银的同时,打开电源并继续按住多功能按键四(4) 秒以上。 5. 灯带会在红色、绿色、蓝色之间快速循环切换。然后显示白色、状态指示灯也会闪烁蓝色,表示智能灯带处于配对模式。 8 镭能家尼应用程序将 Razer Acther Smart Light Strip 连提到新的移动设备。

**猫啊** 在使用 Razer Aether Smart Light Strip 时量大限度地确保安全, 我们建议你遵循以下指南: 果你发现设备运行异常, 并且无法排除故障, 请拔出设备并拨打 Razer 雷蛇服务热线或访问 support.razer.com/cn以获取技术支持。在任何 见下都不要自行维修本设备。

日13年19年4年2月 9、也不要在电流负载异常的情况下使用设备。这样做可能会使质保失效。 随附的配件,并且只应购买 Razer 雷蛇制造和/或认可的配件。

请仅在至内使用此设备。 在调整位置、修改和/或连接/移除任何组件之前,请先关闭设备电源。

sccept the delivery of the Product on such terms that it may determine at its sole discretion. Is by this Limited Warranty. If Razer receives a Product from you that does not meet the requirements of this luding (but not limited to) a Product that (a) lacks a valid RMA Number, (b) is not accompanied by a valid Proof of ger covered under the Warranty Period, or (d) does not have a defect covered by this Limited Warranty, you may assessment fee, return shipping and handling fees, and other reasonable fees as may be required by Razer prior assessment fee, return shipping and handling fees, and other reasonable fees as may be required by Razer prior eral. This Limited Warranty applies only to the original purchaser of the Product and is non-transferable. This Limited Warranty / valid in Australia. No Razer reseller, agent, distributor, or employee is authorized to make any modification, extension or additi his Limited Warranty. If any term of this Limited Warranty is held to be illegal or unenforceable, the legality or enforceability of 1

For indoor use only. The light source of this luminaire is not replaceable; when the light source reaches its end of life the whole luminaire LED Strip (Model No.: RC30-042400)

LED Strip (Model No.: RC.30-042400) Dnly for use with Lighting Module (Model No.: RZ43-042401) manufactured by Razer, max 3 amps total connected load. Pour la bande LED (Modèle N°: RC30-042400) Å utiliser uniquement avec le module d'éclairage (Modèle N°: RZ43-042401) fabriqué par Razer, charge totale connectée de 3 ampères maximum.

CAUTION: The mounting means provided with this luminaire has not been evaluated for reliability on all types of surfaces. Please mou it on the recommended surface in this guide. If installed where failure of the mounting means could cause injury to persons or dama to property below, supplemental means of securement should be considered. TTENTION : la fiabilité des dispositifs de montage fournis avec ce luminaire n'a pas été évaluée. En cas d'installation où la défaillance es dispositifs de fixation pourrait causer des blessures aux personnes ou des dommages aux biens situés en dessous, des moyens des dispositifs de fixation pourrait causer des supplémentaires de fixation doivent être envis

The product classification may vary for specific regions. Class III classification for European standards (Luminaires) Wi-Fi 802.11b/g/n Frequency Band: 2400-2480Mhz RF Output Jower: <20dBm (e.i.r,p for Europe), <1W (for US & Canada) Type of modulation: DSSS, OFDM

 
 Class 2/
 Class 2 classification for United States

 Classe 2
 and Canadian standards (Luminaires)
 Bluetooth LE Frequency Band: 2400- 2480Mhz RF Output power: <8.5dBm (e.i.r.p) Type of modulation: GFSK

 $\mathsf{CE}$  statement of compliance with EU directive

présente Razer (Europe) GmbH déclare que l'appareil Aether Smart Light Strip est conforme aux exigences

CLARACIÓN DE CONFORMIDAD CON LA DIRECTIVA DE

EG-KONFORMITÄTSERKLÄRUNG

ENGLISH STATEMENT OF COMPLIANCE WITH EUDIRECTIVE Smart Light Strip è conforme ai requisiti essenziali ed all sposizioni pertinenti stabilite dalla direttiva 2014/53/EU e eby, Razer (Europe) GmbH, declares that this Razer Aether art Light Strip is in compliance with the requirements other relevant provisions of Directive 2014/53/EU and 5/863/EU

JRTUGUÊS JIRECTIVA DA UE COM DECLARAÇÃO DE CONFORMIDADE. DÉCLARATION DE CONFORMITÉ AVEC LES DIRECTIVES DE L'UNION EUROPÉENNE ter (Europe) GmbH declara que este Razer Aether Smart ht Strip está conforme com os requisitos essenciais e outras posições da Directiva 2014/53/EU e 2015/863/EU

> dertegnede Razer (Europe) GmbH erklærer herved, at følgende styr Razer Aether Smart Light Strip overholder de væsentlige v og øvrige relevante krav i direktiv 2014/53/EU og 2015/863/EU ΑΡΟΥΣΑ Razer (Europe) GmbH ΔΗΛΩΝΕΙ ΟΤΙ Razer Aether Light Strip ΣΥΜΜΟΡΦΩΝΕΤΑΙ ΠΡΟΣ ΤΙΣ ΟΥΣΙΩΔΕΙΣ ΙΤΑΣΕΙΣ ΚΑΙ ΤΙΣ ΛΟΙΠΕΣ ΣΧΕΤΙΚΕΣ ΔΙΑΤΑΞΕΙΣ ΤΗΣ ΟΔΗΓΙΑΣ 53/EU και 2015/863/EU

WIADCZENIE O ZGODNOŚCI Z DYREKTYWĄ UE Niniejszym Razer (Europe) GmbH oswiadcza, ze Razer Aether Smart Light Strip jest zgodny z zasadniczymi wymogami oraz pozostałymi stosownymi postanowieniami Dyrektywy 2014/53/EU i 2015/863/EU

The full Declaration of Conformity is accessible via the following: Internet address: www.razer.com/legal/compliance

精裕设备及其部件远离液体、潮湿环境或水汽。请仅在 0°C (32°F) 至 40°C (104°F)的环境下使用设备。如果温度超出这一范围,请拔出并关闭 3备、以便使温度稳定至更佳水平。 ##JTMNEXH Razer Aether Smart Light Strip 只需很少的维护,就能保持良好性能。我们建议你每月用软布清洁一次,以防止污垢积聚。切勿使用肥皂或腐蚀 检清注刻 Razer Aether 智慧燈條 和長修接口 F. 電源描托 電源轉接器,隨附可交換式插頭\* \*可能因特定地區而異。 重要產品資訊指南 **藩**家 4. GHz WiFi 銅路 (WPA / WPA2 加密) 3.情 WiFi 功能的個人電腦 / 筆記型電腦 (Windows<sup>®</sup> 10 64 位元或更新版本) 或 iOS / Android 裝置\*\* **LR 智慧家庭應用程式使用需求** 電客 守導能助除的 iOS 13. / Android 9 Pia (或單新版本) 裝置\*\* id 9 Pie (或更新版本) 裝置\*\*

韩始终小心拿放随附的附件。插入或拔下任何附件时,请务必抓住附件的插头/连接器。 比省委其特的安装方法未进行可靠性评估。若将此设备安装在本指南指定的区域之外,则可能导致人身伤害和财产损失。如有疑问,请考虑使用 财外方式来编程以给备稳固地安装在你的装备上。

ER SYNAPSE 需求 **IER SYNAPSE 需求** Vindows<sup>®</sup> 10 64 位元 (或更新版本) 『際網路連線 (供下載安裝軟體) \*僅第一次設定時需要藍牙連線。 上冊即可享有保固 亦不僅擁有一台题棒的裝置,更享有1年有限保固服務。前往 razerid.razer.com註冊,讓裝置能發揮所有潛力,並享受獨家 Razer 好康 有問題嗎?歡迎來信詢問 Razer 支援小姐:support.razer.com

燈條上的點膠層,將其固定在乾淨,乾澡的平整表面。 源轉接器連接到適用你區域的 AC 插鎖,接著將轉接器連接到燈條的電源插孔,再插入電源插座。 時可以使用纖線束帶把纖線束起,讓設置的環境更整齊。

a. UZEYPT USLUTPLINERSER THE TRANSPORT OF TRANSPORT OF

Razer 智慧家庭應用程式般定智慧燈條時,必須使用配對模式。當智慧燈條處於未配對狀態,在你開啟燈條電源時,燈條便會進入配對模式 悬燈條在 5 分鐘內維持未配對狀態,配對模式會停用,且狀態指示燈會變成黃光。若要重新啟用配對模式,請再次關閉並開啟燈條電源。 以開啟或關閉智慧燈條的電源。

**<b>
<b>**  <u>
</u> <u>
</u> <u>
</u> <u>
</u> <u>
</u> <u>
</u> <u>
</u> <u>
</u> <u>
</u> <u>
</u> <u>
</u> <u>
</u> <u>
</u> <u>
</u> <u>
</u> <u>
</u> <u>
</u> <u>
</u> <u>
</u> <u>
</u> <u>
</u> <u>
</u> <u>
</u> <u>
</u> <u>
</u> <u>
</u> <u>
</u> <u>
</u> <u>
</u> <u>
</u> <u>
</u> <u>
</u> <u>
</u> <u>
</u> <u>
</u> <u>
</u> <u>
</u> <u>
</u> <u>
</u> <u>
</u> <u>
</u> <u>
</u> <u>
</u> <u>
</u> <u>
</u> <u>
</u> <u>
</u> <u>
</u> <u>
</u> <u>
</u> <u>
</u> <u>
</u> <u>
</u> <u>
</u> <u>
</u> <u>
</u> <u>
</u> <u>
</u> <u>
</u> <u>
</u> <u>
</u> <u>
</u> <u>
</u> <u>
</u> <u>
</u> <u>
</u> <u>
</u> <u>
</u> <u>
</u> <u>
</u> <u>
</u> <u>
</u> <u>
</u> <u>
</u> <u>
</u> <u>
</u> <u>
</u> <u>
</u> <u>
</u> <u>
</u> <u>
</u> <u>
</u> <u>
</u> <u>
</u> <u>
</u> <u>
</u> <u>
</u> <u>
</u> <u>
</u> <u>
</u> <u>
</u> <u>
</u> <u>
</u> <u>
</u> <u>
</u> <u>
</u> <u>
</u> <u>
</u> <u>
</u> <u>
</u> <u>
</u> <u>
</u> <u>
</u> <u>
</u> <u>
</u> <u>
</u> <u>
</u> <u>
</u> <u>
</u> <u>
</u> <u>
</u> <u>
</u> <u>
</u> <u>
</u> <u>
</u> <u>
</u> <u>
</u> <u>
</u> <u>
</u> <u>
</u> <u>
</u> <u>
</u> <u>
</u> <u>
</u> <u>
</u> <u>
</u> <u>
</u> <u>
</u> <u>
</u> <u>
</u> <u>
</u> <u>
</u> <u>
</u> <u>
</u> <u>
</u> <u>
</u> <u>
</u> <u>
</u> <u>
</u> <u>
</u> <u>
</u> <u>
</u> <u>
</u> <u>
</u> <u>
</u> <u>
</u> <u>
</u> <u>
</u> <u>
</u> <u>
</u> <u>
</u> <u>
</u> <u>
</u> <u>
</u> <u>
</u> <u>
</u> <u>
</u> <u>
</u> <u>
</u> <u>
</u> <u>
</u> <u>
</u> <u>
</u> <u>
</u> <u>
</u> <u>
</u> <u>
</u> <u>
</u> <u>
</u> <u>
</u> <u>
</u> <u>
</u> <u>
</u> <u>
</u> <u>
</u> <u>
</u> <u>
</u> <u>
</u> <u>
</u> <u>
</u> <u>
</u> <u>
</u> <u>
</u> <u>
</u> <u>
</u> <u>
</u> <u>
</u> <u>
</u> <u>
</u> <u>
</u> <u>
</u> <u>
</u> <u>
</u> <u>
</u> <u>
</u> <u>
</u> <u>
</u> <u>
</u> <u>
</u> <u>
</u> <u>
</u> <u>
</u> <u>
</u> <u>
</u> <u>
</u> <u>
</u> <u>
</u> <u>
</u> <u>
</u> <u>
</u> <u>
</u> <u>
</u> <u>
</u> <u>
</u> <u>
</u> <u>
</u> <u>
</u> <u>
</u> <u>
</u> <u>
</u> <u>
</u> <u>
</u> <u>
</u> <u>
</u> <u>
</u> <u>
</u> <u>
</u> <u>
</u> <u>
</u> <u>
</u> <u>
</u> <u>
</u> <u>
</u> <u>
</u> <u>
</u> <u>
</u> <u>
</u> <u>
</u> <u>
</u> <u>
</u> <u>
</u> <u>
</u> <u>
</u> <u>
</u> <u>
</u> <u>
</u> <u>
</u> <u>
</u> <u>
</u> <u>
</u> <u>
</u> <u>
</u> <u>
</u> <u>
</u> <u>
</u> <u>
</u> <u>
</u> <u>
</u> <u>
</u> <u>
</u> <u>
</u> <u>
</u> <u>
</u> <u>
</u> <u>
</u> <u>
</u> <u>
</u> <u>
</u> <u>
</u> <u>
</u> <u>
</u> <u>
</u> <u>
</u> <u>
</u> <u>
</u> <u>
</u> <u>
</u> <u>
</u> <u>
</u> <u>
</u> <u>
</u> <u>
</u> <u>
</u> <u>
</u> <u>
</u> <u>
</u> <u>
</u> <u>
</u> <u>
</u> <u>
</u>

**全注意事項** 磷傑使用 Razer Aether 智慧燈條時的安全,使用者應遵守以下注意事項: 若在正確操作裝置方面遇到問題,且疑難持解這無幫助,請拔下裝置並撥打 Razer 熱線與我們聯絡,或是前往 support.razer.com 尋求支援,請 勿在任何情况,可能其白貨總收裝置。

WASTE ELECTRICAL AND ELECTRONIC prodotto non deve essere smaltito con altri rifiuti domestici al tr richo fuita. Per puitare eventuali danni all'ambiente o alla salv EQUIPMENT INFORMATION

(This Product (Waste Electrical & Electronic Equipment) European Union and other European countries with a susteme) e collection systems) arking shown on the product or its literature, indicates that id not be disposed with other household wastes at the end vorking life. To prevent possible harm to the environment or health from uncontrolled waste disposal, please separate this her types of wastes and recycle it responsibly to promote the able reuse of material resources. Household users should tailer where they purchased this product, or t ice, for details of where and how they can take tally safe recycling. Business users should con neir supplier and check the terms and conditions of the purchase ontract. This product should not be mixed with other commercial rastes for disposal.

Storgung dieses Produkts [Elektromiil]) und anderen ni han Ländern mit einem separaten Sammelsystem/Die ng auf dem Produkt bzw. wie der dazugehörigen Literatur ss es nach seiner Lebensdauer nicht zusammen mit dem aushaltsmill entsorgt werden darf. Entsorgen Ei dieses getrennt von anderen Abfallen, um der Umwelt bzw. der ni Gesundheit nicht durch unkontrollierte Nüllbeseitigung zu hen Ressourcen zu fördern. Private Nützer sollten den i dem das Produkt gekauft wurde, oder die zuständigen nit dem Samser recyclen können. Gewenbliche Nutzer torflichen Hessourcen zu tordern. Private Nutzer sollten den er, bei dem das Produkt gekauft wurde, oder die zuständigen den kontaktieren, um in Erfahrung zu bringen, wie sie das Gerät mweltfreundliche Weise recyclenk können. Gewenbliche Nutzer n sich an Ihren Lieferanten wenden und die Bedingungen des ufsvertrags konsultieren. Dieses Produkt darf nicht zusammen iderem Gewerbemüll entsorgt werden.

aziendali sono invitati a contattare il proprio fornitore e verificare i tern e le condizioni del contratto di acquisto. Questo prodotto non deve ess smaltito unitamente ad altri rifiuti commerciali.

and PORTUGUÊS « or Eliminação Correcta Deste Produto (Resíduo de Equipamentos Eléctricos

sta marca, apresentada no produto ou na sua literatura indica que e não deverá ser eliminado juntamente com os resíduos domésticos ados no final do seu período de vida útil. Para impedir d te e à saúde humana causados pela eliminação incontro FRANÇAIS Comment éliminer ce produit (déchets d'équipements électriques et électroniques) ues) le dans les pays de l'Union Européen et aux autres pays s disposant de systémes de collecte sélective) Ce symbole sur los daviers patries indique qu'il ne dait nas être éliminé en los daviers patries indique qu'il ne dait nas être éliminé en

, té DANSK DANSK der Korrekt affaldsbortskaffelse af dette produkt (elektrisk & elektronisk tets pouvant porter prejudice a l'environnement ou à la santer veuiller le ségaier des autres tippes de déchets et le recycler i responsable. Vous favoriserez ainsi la réutilisation durale duris matérielles. Les particuliers sont inutés à contactre le le pour santé oi et comment lis peuvent se débarrasser de le pour santé oi et comment lis peuvent se débarrasser de sundéstryi Mærket på dette produkt eller i den medifigende dokumentation betyder, at produkt eilker and bortskaffes særskifte an unde af faldsbortskaffelse skal dette produkt eilker and til vettel. For andet affaldsbortskaffelse skal dette produkt eller i den medifigende dokumentation betyder, at produkt eilker and bortskaffes særskift for andet affaldsbortskaffelse skal dette produkt tortskaffes særskift for andet affaldsbortskaffelse skal dette produkt tortskaffes særskift for andet affaldsbortskaffelse skal dette produkt forhandleren, hvor de hævet affaldsbortskaffelse bedes kontakte forhandleren, hvor de hævet affaldsbortskaffelse sontakte forhandleren, hvor de hævet affaldsbortskaffelse sontakte forhandleren, hvor de hævet affaldsborts nyndighed foor oplysning om, hvor og hvordan de kan indlevere prod ned henblik på miljøforsvarlig genvinding. Erhvervsbrugere bedes kom everandøren og læse betingelserne og vilkårene i købekontrakten. I produkt bør ikke bortskaffes sammen med andet erhvervsaffald.

 ITALIANO
 w którym dokonali zakupu produktu, lubz organiem wadz lokalnych.

 Corretto smaltimento del prodotto (rifiuti elettrici ed elettronici)
 Uvytkownicy w firmach powinni skontaktowa ć się ze swoim dostawcà i raccolta differenziata)

关于符合中国《电子信息产品污染控制管理帮办法》的声明

行拆解裝置,亦不要在異常的電流負載下操作裝置。如此將會導致保固失效。 用裝置隨附的配件,並僅購買由 Razer 製造和 / 或認證的配件。

| 8件名称<br>COMPONENTS                           | -         |           |           |  |  |  |
|----------------------------------------------|-----------|-----------|-----------|--|--|--|
|                                              | 铅<br>(Pb) | 汞<br>(Hg) | 镉<br>(Cd) |  |  |  |
| 丁条组件                                         | Х         | 0         | 0         |  |  |  |
| 空制盒组件                                        | Х         | 0         | 0         |  |  |  |
| 香配器                                          | х         | 0         | 0         |  |  |  |
| 连接线及配件                                       | 0         | 0         | 0         |  |  |  |
| \$表格依据SJ/T11364的规定编制。                        |           |           |           |  |  |  |
| ):表示该有專有害物质在该部件所有均质材料中的含量均在GB/T 26572规定的限量要; |           |           |           |  |  |  |

示该有毒有害物质至少在该部件的某一均质材料中的含量超出GB/T 26572规定 表中标有"X"的所有部件都符合欲望RoHS法规"关于电子电器设备中限制使用某些有害物质 注:环保使用期限的参考标识取决于产品正常工作的温度和湿度等条件

LEGALESE

COPYRIGHT AND INTELLECTUAL PROPERTY INFORMATION ©2022 Razer Inc. All rights reserved. Razer, the triple-headed snake logo, Razer logo, "For Gamers. By Gamers" and "Razer Chroma" a trademarks or registered trademarks of Razer Inc. and/or affiliated companies in the United States and other countries. Android, Google, Google Logo, Google Play, and the Google Play logo are registered trademarks of Google LLC. Apple, the Apple logo, and iPhone are trademarks of Apple Inc., registered in the U.S. and other countries. App Store is a se Apple Inc. iOS is a trademark or registered trademark of Cisco in the U.S. and other countries and is used under license.

Windows and the Windows logo are trademarks of the Microsoft group of companie Razer Inc. ("Razer") may have copyright, trademarks, trade secrets, patents, patent application (whether registered or unregistered) concerning the product in this guide. Furnishing of this g opyright, trademark, patent or other intellectual property right. The Razer Aether Smart Light

pictures whether on packaging or otherwise. Razer assumes no resp Information contained herein is subject to change without notice. LIMITED PRODUCT WARRANTY For the latest and current terms of the Limited Product Warranty, please visit razer.com/warranty.

LIMITATION OF LIABILITY Razer shall in no event be liable for any lost profits, loss of information or data, special, incidental, indirect, punitive or consequential or incidental damages, arising in any way out of distribution of, sale of, resale of, use of, or inability to use the Product. In no event shall Razer's liability exceed the retail purchase price of the Product.

These terms shall be governed by and construed under the laws of the jurisdiction in which the Product was purchased. If any ten herein is held to be invalid or unenforceable, then such term (in so far as it is invalid or unenforceable) shall be given no effect and deemed to be excluded without invalidating any of the remaining terms. Razer reserves the right to amend any term at any time without notice.

All information stated is correct at the time of print and is subject to change without notice. © 2022 Razer Inc. All rights reserved.

Cover Page

 請僅在至內饱用裝置。
 在重新電波、修改和(或連接/提除任何元件前,請先關閉裝置的電源。
 請務必小心拿取所有隨附的配件。插入或拔除任何配件時,請務必握著它的插頭/接頭。
 装置胸附的交裝方法並未經過可靠性評估,在本指南指定的地方以外安裝裝置,可能會導致人員受傷或財產損失。若有疑慮,請考慮使用輔助方式將裝置因定在你設置的環境。 2013年1日1日に日7月17日7月7日 確保此裝置及其元件遠離液體、充滿溼氣或潮溼之處。僅在理想溫度範圍(0°C (32°F)至 40°C (104°F))內操作此裝置。如果溫度超出此範圍,請拔 掉電源並開閉裝置」使溫度穩定回復至理想範圍。 保養和使用 Razer Aether 智慧燈條只要簡單的保養步驟,即可維持在最佳使用狀態。建議你每個月都使用軟布進行清潔,避免顯汙堆積。請勿使用肥皂或刺激 性含素面。

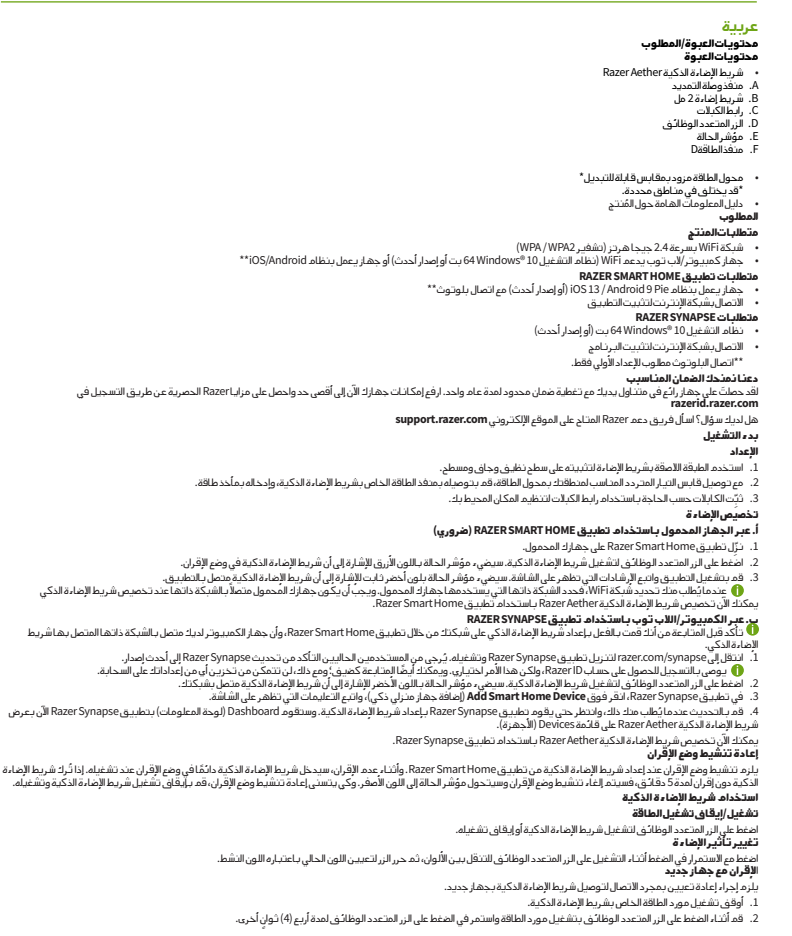

| 物质                         |               |                 |  |  |  |
|----------------------------|---------------|-----------------|--|--|--|
| 六价铬<br>(Cr(VI))            | 多溴联苯<br>(PBB) | 多溴二苯醚<br>(PBDE) |  |  |  |
| 0                          | 0             | 0               |  |  |  |
| 0                          | 0             | 0               |  |  |  |
| 0                          | 0             | 0               |  |  |  |
| 0                          | 0             | 0               |  |  |  |
| 下。<br>要求。<br>的2011/65/EU指令 | ~             |                 |  |  |  |

有关微功率设备的警示: (一) 符合 微功率短距离无线电发射设备目录和技术要求"的具体条款和使用场景,采用的天线类型和性能,控制,调整及开关等使用方法; (二) 不得擅自改变使用场景或使用条件,扩大发射频率范围,加大发射功率(包括额外加路装射频功率放大器),不得撞自更改发射天线; (二) 不得我提他含法的无线电与(金)产生有害干扰,也不得提出免疫有害干扰保护; (四) 应当表受辐射射频能量的工业,科学及医疗(SM)应用设备的干扰或其他含法的无线电合(d)干扰; (五) 如对其他含法的无线电(d)产生有害干扰时,应立即停止使用,并采取储油润容干扰后方可继续使用; (六) 在航空器内和依据法律注规,国家有关规定,标准划设的射电天文台、气象雷达站,卫星地球站(含测控,测距,接收、导航站) 等军民用无线电台(da),机场等的电磁环境保护区域内使用微功率设备,应当遵守电磁环境保护及相关行业主管部门的规定; (1) 微功率设备使用时温度和电压的环境条件。

中国环保材料内容宣布-仅适用于中国

The Bluetooth® word mark and logos are registered trademarks owned by Bluetooth SIG, Inc., and any use of such marks by Razer i under license.

# R∧ZΞR™ AETHER SMART LIGHT STRIP

RAZER.COM

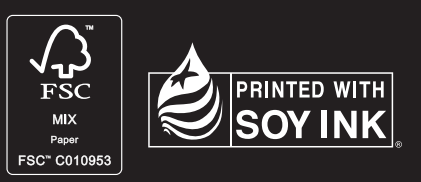

#GoGreenwithRazer

Back Page

Ipig Printing spec: Printing Colour: 5C (CMYK & 369C) X 2C (K & 369C) Open Size 860x310mm Closed size: 215x155mm

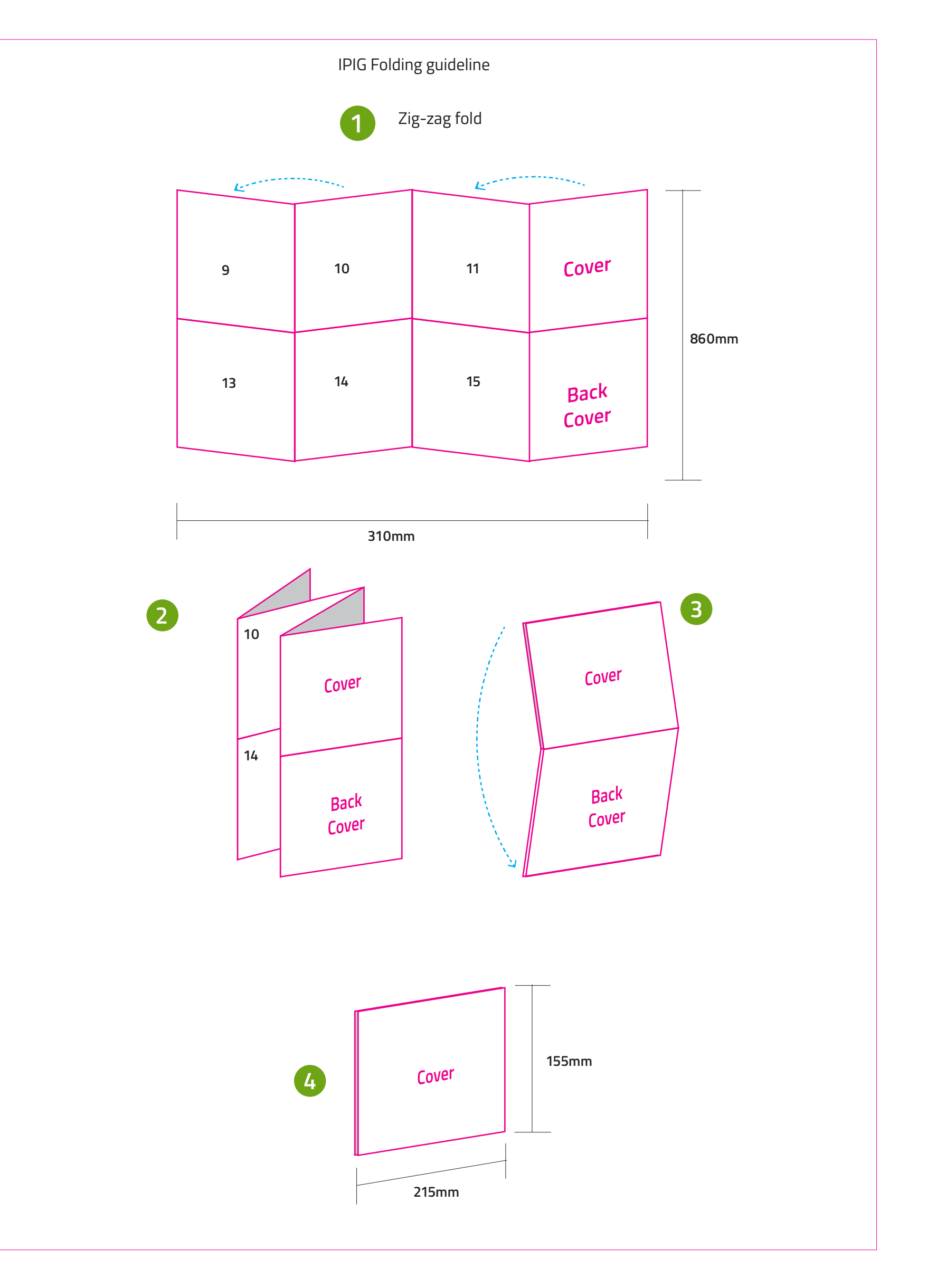